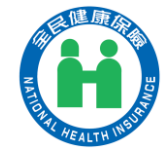

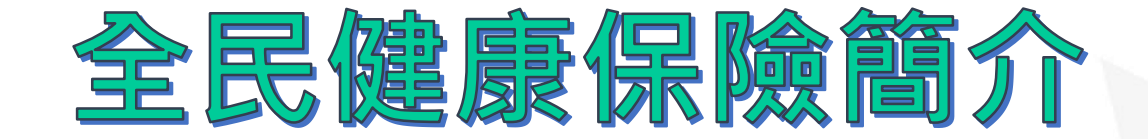

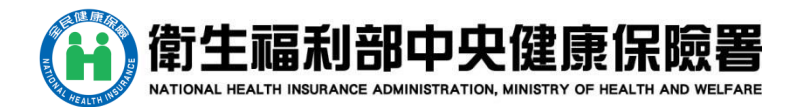

113年版

### 全民健保保險三大特性

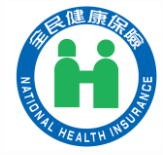

| (健保法§1)                                                           | 順」  | <b>序性</b> (健保法§11) | ) / / / / / / / / / / / / / / / / / / / | <b>性</b> (健保法§15) |
|-------------------------------------------------------------------|-----|--------------------|-----------------------------------------|-------------------|
| 目右國鋒                                                              | 類別  | 被保險人               | 眷屬                                      | 投保單位              |
| ✓ 最近2年曾有健保紀錄且設有戶籍。                                                |     | 公務(教)人員、志願役軍人      | 無職業配偶、直系血親                              |                   |
| ✓ 設籍滿6個月。                                                         |     |                    | 尊親屬、未成年或成年                              | 受僱單位              |
| <ul> <li>✓ 在臺山生新主要元,自山生口投休。</li> <li>✓ 因公駐外人員與其配偶、子女,自</li> </ul> | 第1類 | 公民營機構受僱者           | 無課生能刀・乳切在<br>學就讀之2親等內百多                 |                   |
| 返國設籍之日投保。                                                         |     | 雇主、自營業主            | 血親卑親屬且無職業                               | 負責單位              |
| <b>外籍(領有居留證明文件):</b><br>✓ 居留滿6個月。                                 |     | 專技自行執業             | 者                                       | 執業單位              |
| ✓ 受僱者,自受僱日投保。                                                     | 第2類 | 職業工會會員             | 同上                                      | 職業工會              |
| <ul> <li>✓ 在臺灣出生之外籍新生嬰兒・自出</li> </ul>                             | 第3類 | 農、漁會會員             | 同上                                      | 農 <sup>、</sup> 漁會 |
| <ul> <li>土口起投床</li> <li>✓ 外國專業人才有下列情形之一者·</li> </ul>              |     | 義務役軍人              |                                         | 國防部指定單位           |
| 其本人、配偶、未成年子女及因身<br>心障礙無法自理生活之成在子女,                                | 第4類 | 替代役役男              | 無                                       | 內政部役政署            |
| 經領有居留證明文件者、應參加健                                                   |     | 受刑人(註)             |                                         | 法務部指定單位           |
| 保·个受任量店留滿6個月之限制:<br>(1)受聘僱從事專業工作。                                 | 第5類 | 低收入戶(註)            | 無                                       | 戶籍地公所             |
| (2)外國特定專業人才及外國高級<br>專業人才·具雇主或自營業主資格。                              | 第6類 | 無職業榮民              | 同第1類                                    | 戶籍地公所             |
|                                                                   |     | <u> </u>           |                                         |                   |

註:第1類不得為第2、3類;第2類不得為第3類;第1至3類不得為第4及第6類。具被保險人資格,不得為眷屬身分投保。 第4類受刑人指在矯正機關接受刑或保安處分(保護管束除外)、管訓處分之執行逾2個月者。

### 全民健康保險簡介--財源籌措

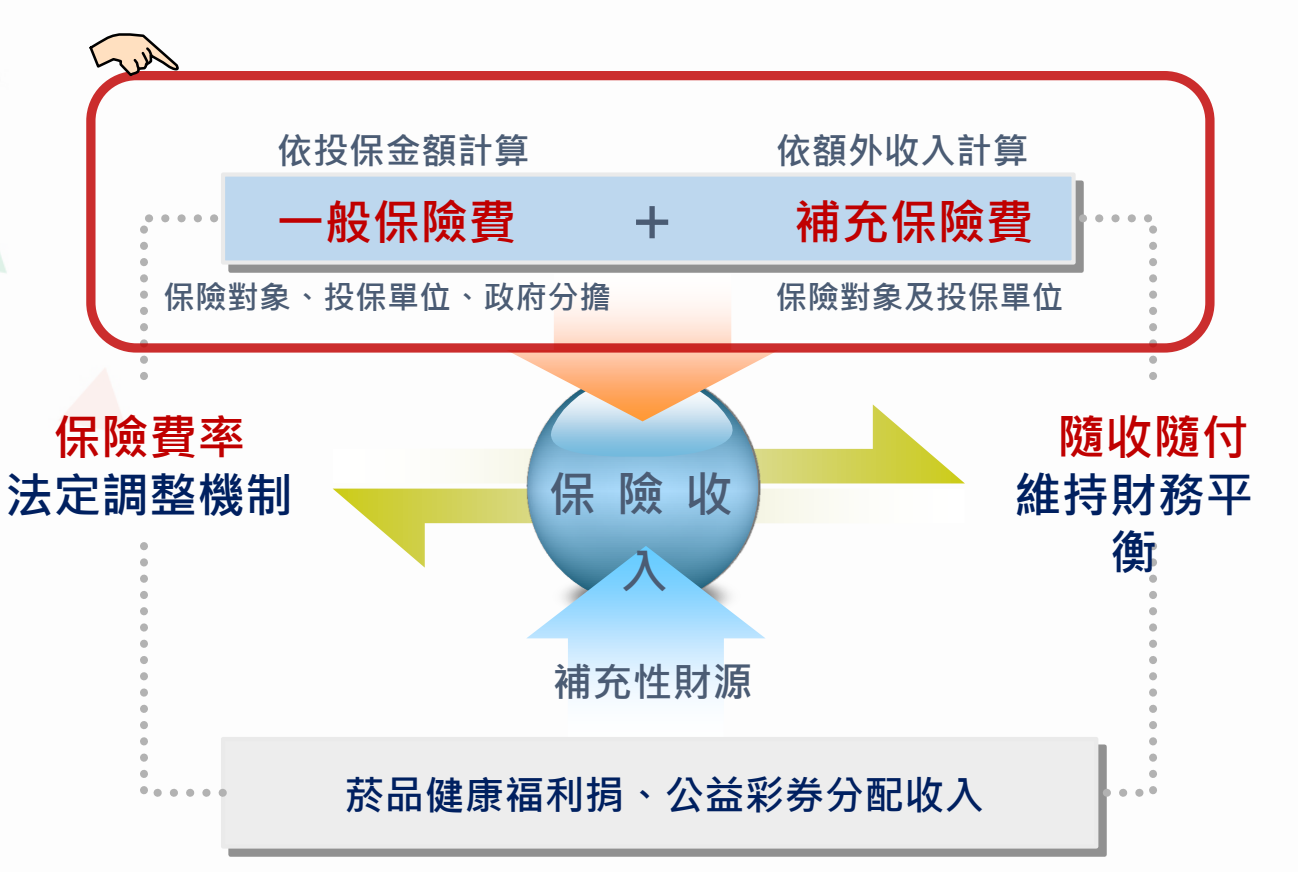

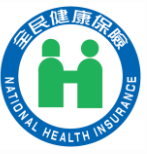

### 全民健康保險簡介--保險費計收方式 1/2

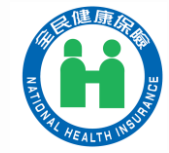

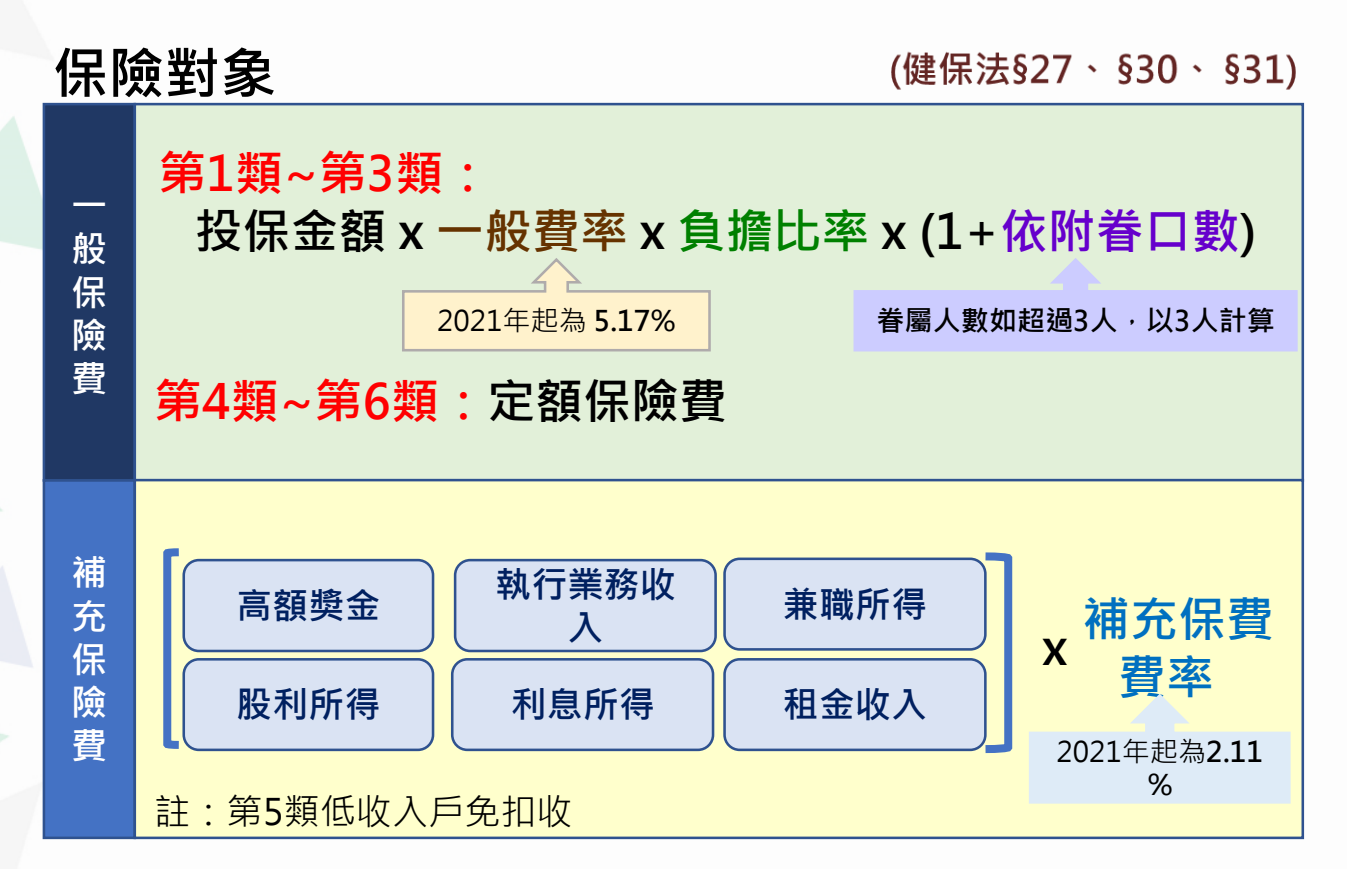

#### 全民健康保險簡介--保險費計收方式 2/2 (健保法§27、§30、§34)

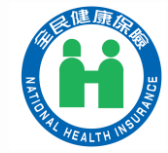

#### **投保單位**:第1類第1目至第3目之投保單位

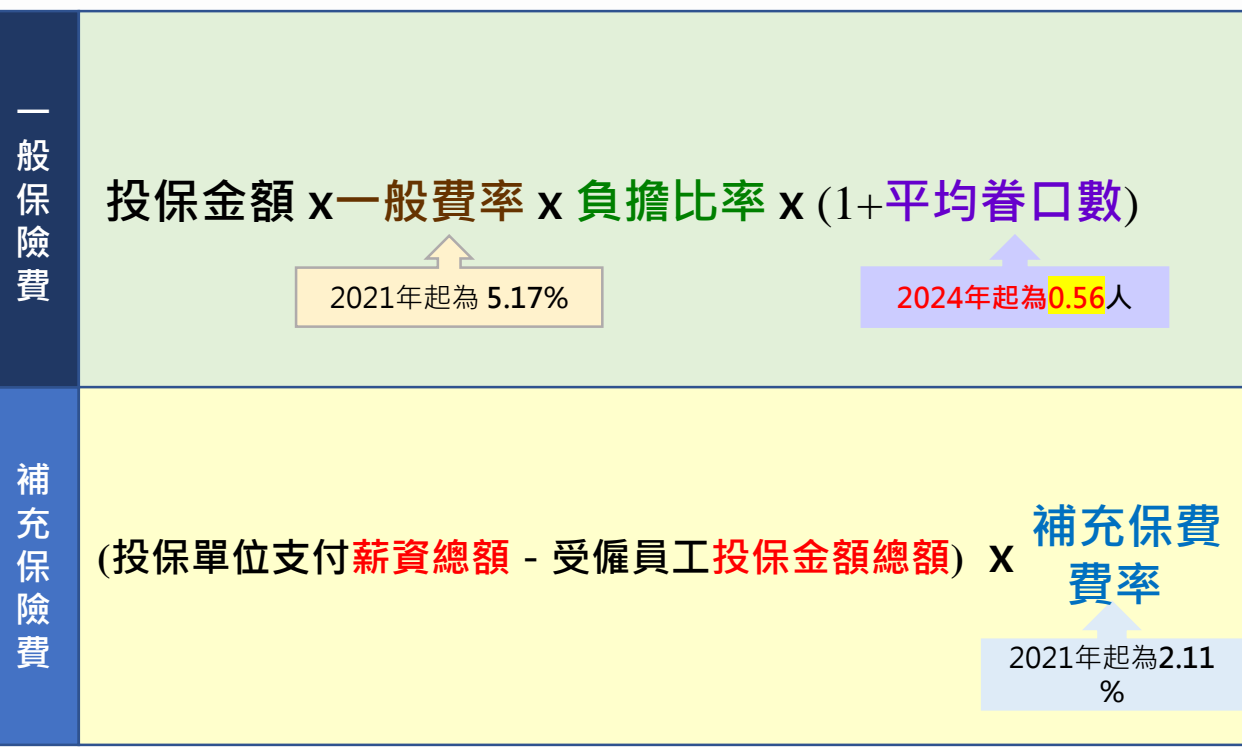

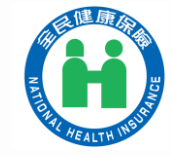

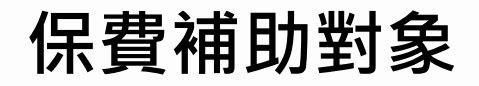

(健保法§27)

■法定 低收入戶、無職業榮民 ■中央政策 身心障礙、失業勞工、第6類原住民(未滿20歲、 55歳以上)、中低收入70歳以上老人 ■地方政策 台北市、新北市、台中市、高雄市等縣市之65歲 以上老人或具有中低收入戶資格老人。

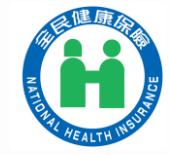

### 健保卡申辦

- 申辦須攜帶的文件:
  - 身分證明文件
    - EX:身分證(14歲以下未領證者得以戶口名簿代替)、駕照、護照、居留證等等
  - 2时相片1張(本署各分區業務組服務櫃台均提供免費拍照服務)
    - 近年內2吋半身、正面、脫帽、未戴有色眼鏡,五官清晰(表情自然不誇張)相片乙張,相片不修改且不得使用合成相片,足資辨識人貌。
  - ・工本費200元
    - 首張健保卡免收工本費
- 列印相片的目的:
  - 提升保險對象就醫的便利性
  - 減少醫療院所核對身分的困擾
  - 避免冒用健保卡身分就醫
- 例外情形-得選擇申請無相片健保卡:
  - 保險對象為新生嬰兒、顏面傷殘、重病或其他經保險人許可的情況。

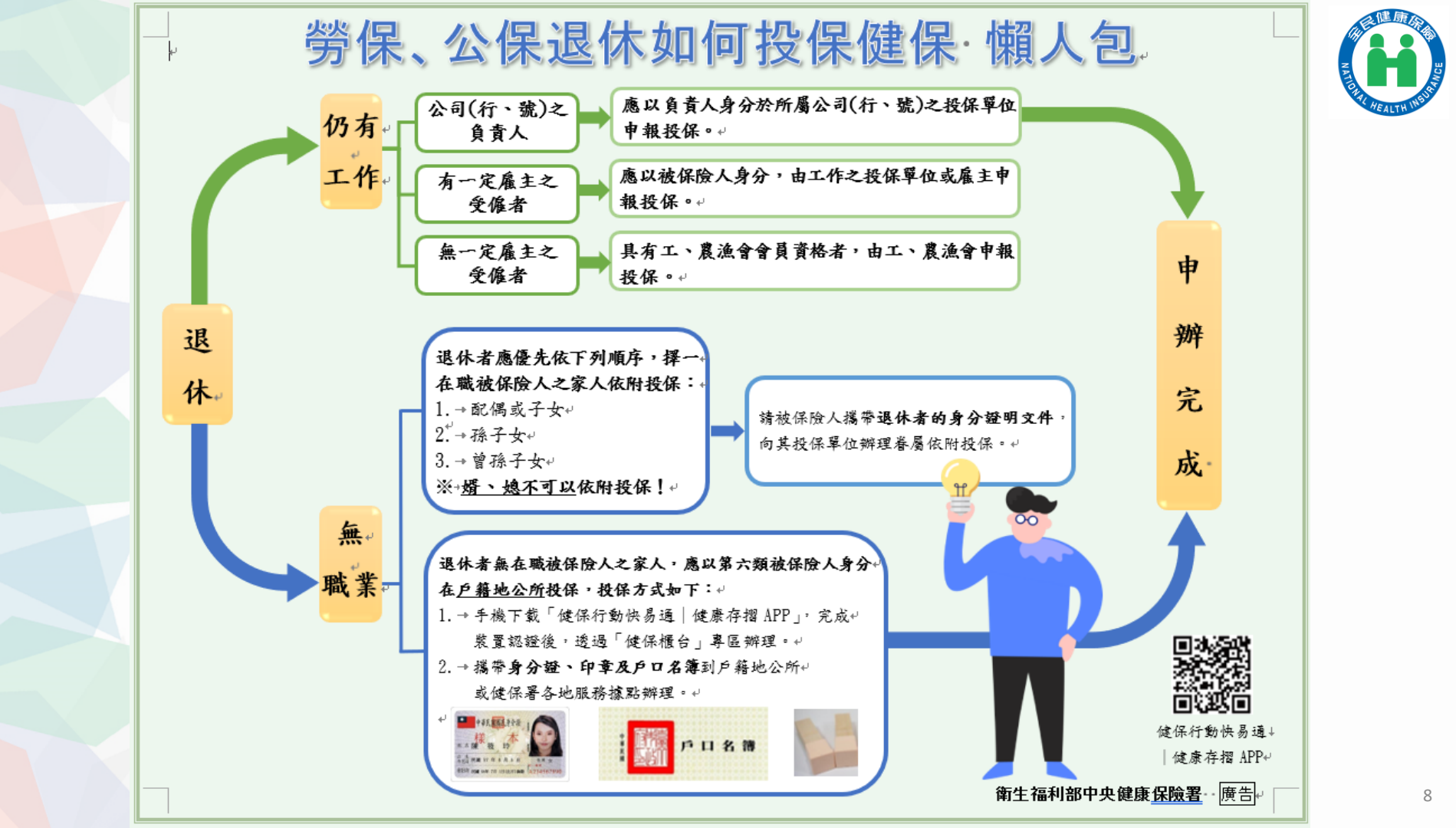

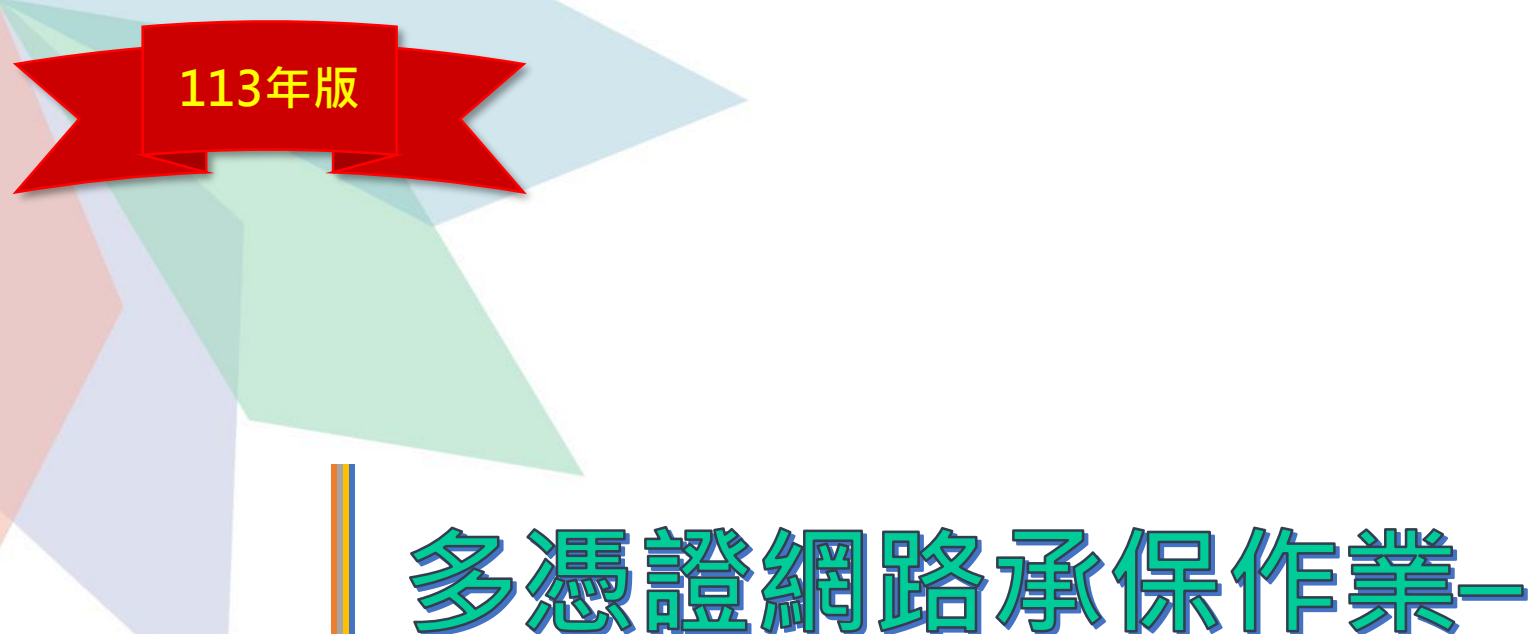

# 操作簡介

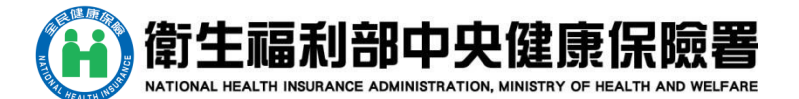

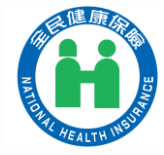

### 申請多憑證網路系統的要件

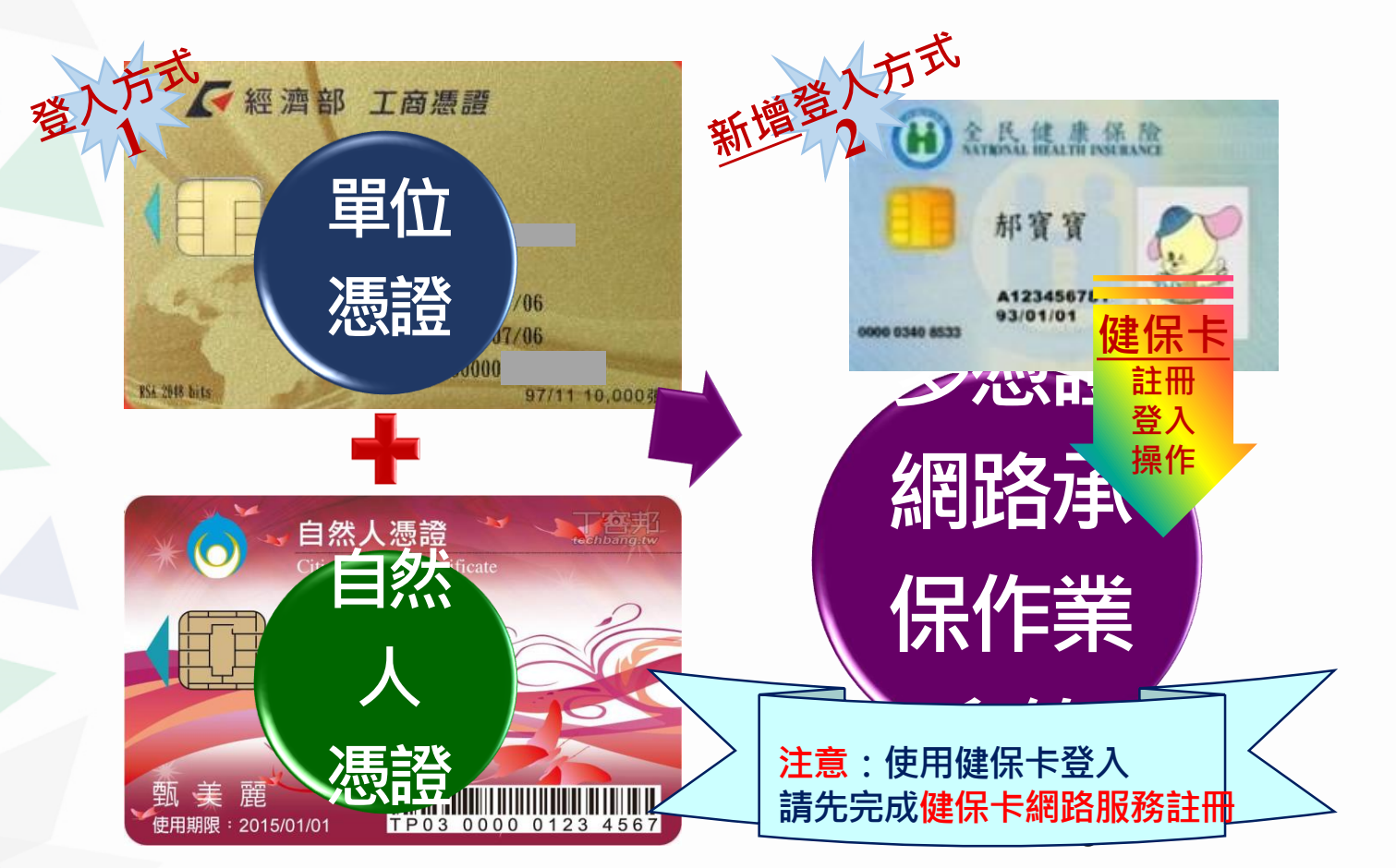

### 多憑證網路承保作業-清單

- ◆ 申報勞健保(含三合一及二合一)
  - 三合一:加保、退保、薪調
  - 健保專用:加保、退保、續保、停保、復保、薪 調、育嬰作業、變更基本資料
- ▶ 申報代辦第六類第二目地區人口
  - 加保、退保作業

#### 單位資料查詢及變更

- 投保單位基本資料查詢及變更作業
- 保險對象基本資料、已成年卑親屬清查作業、減
   免明細查詢及列印、保險對象逕予加退保查詢
- 簡易分期申請、查詢及列印
- 異動資料作業及檢核後查詢
- 單位繳款情形、未繳保險費查詢及列印
- 退費申請及進度查詢、停歇業申辦作業
- 加退保申報刪除記錄查詢

#### 各類明細表申請及下載

- 各類明細表申請、下載
- 繳款單及明細表批次申請、批次下載

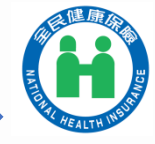

#### ▶ 列印及媒體上傳

- 批次申報異動資料
- 申報資料套印表格
- ◆ 電子繳款單申請及查詢
  - 當月電子繳款單申請及下載
  - 當月保險費單次約定轉帳
  - 轉帳繳納保險費查詢
- ◆ 單位保險費繳納證明申請及列印

#### ▶ 健保卡申請作業

- 健保卡申請作業
  - →可選用2年內健保卡檔存照片
- ◆ 健保卡註冊申請作業
  - 健保卡註冊申請整批資料上傳
  - 健保卡註冊申請上傳紀錄查詢
  - 系統管理作業
  - 身分認證登入服務
    - 行動自然人憑證(TAIWAN FidO)
    - 行動快易通APP掃瞄QR\_CODE

單獨申報健保異動-本人加保作業

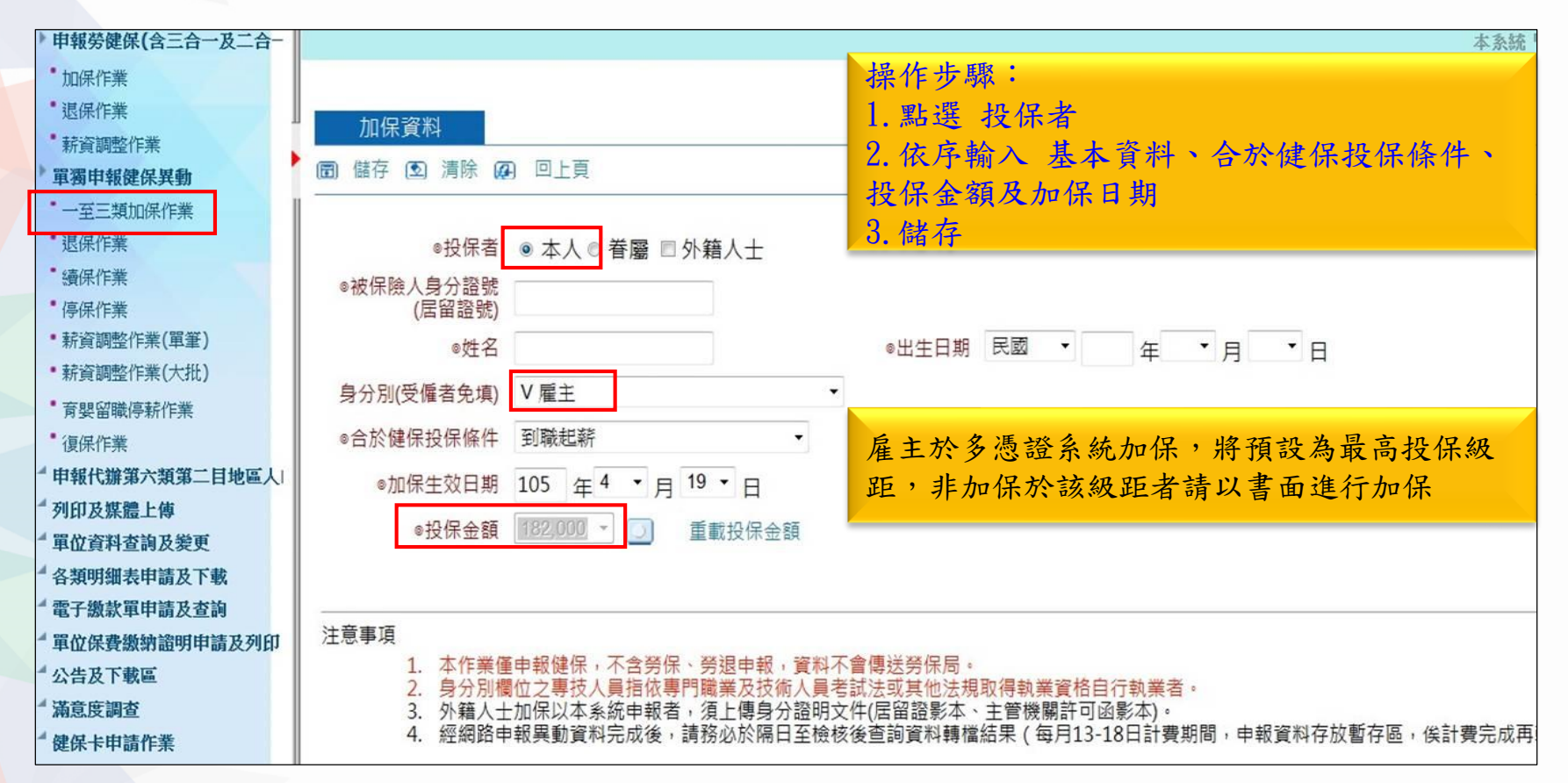

單獨申報健保異動-眷屬加保作業

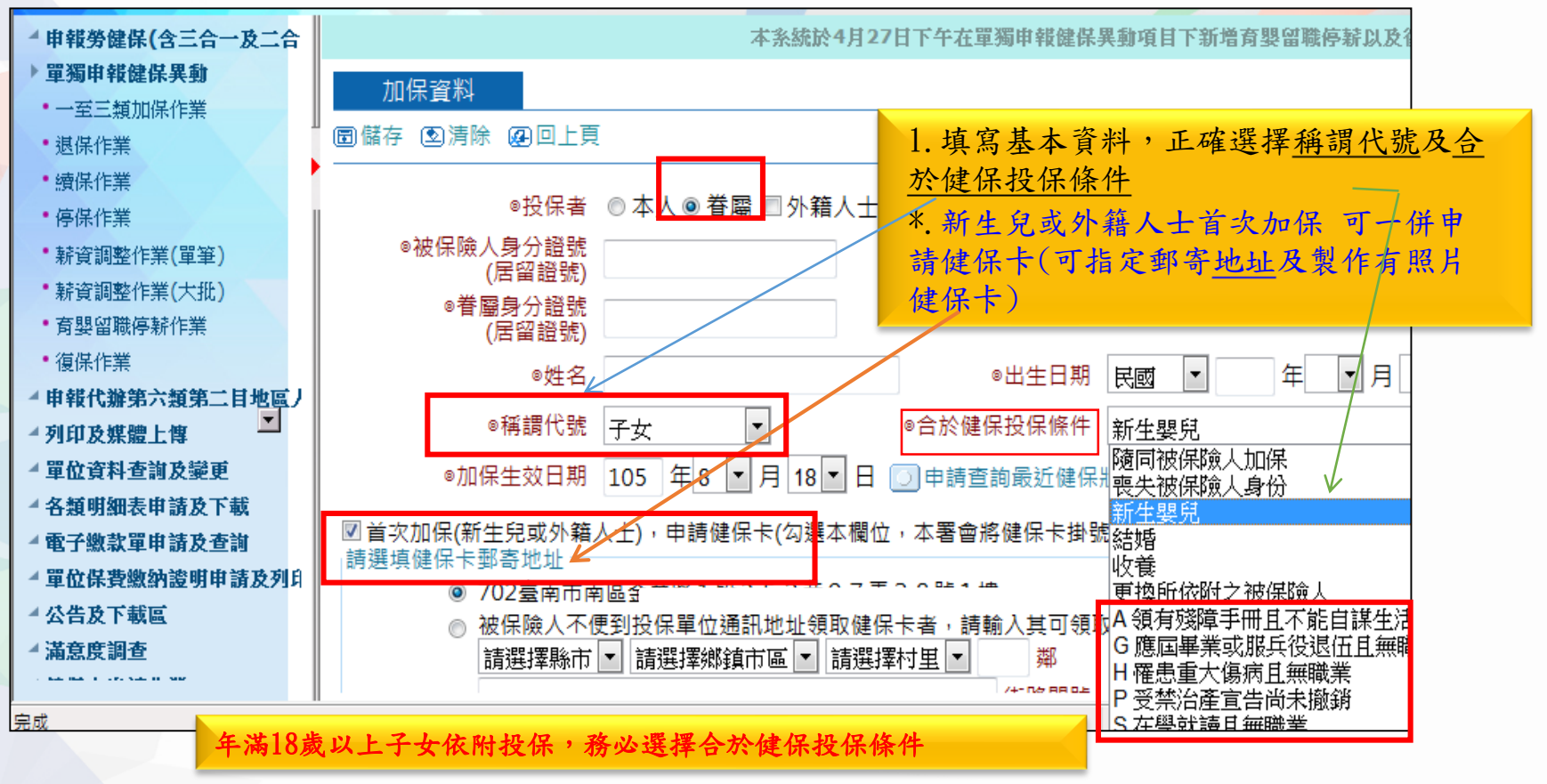

13

單獨申報健保異動-本人(眷屬)退保作業

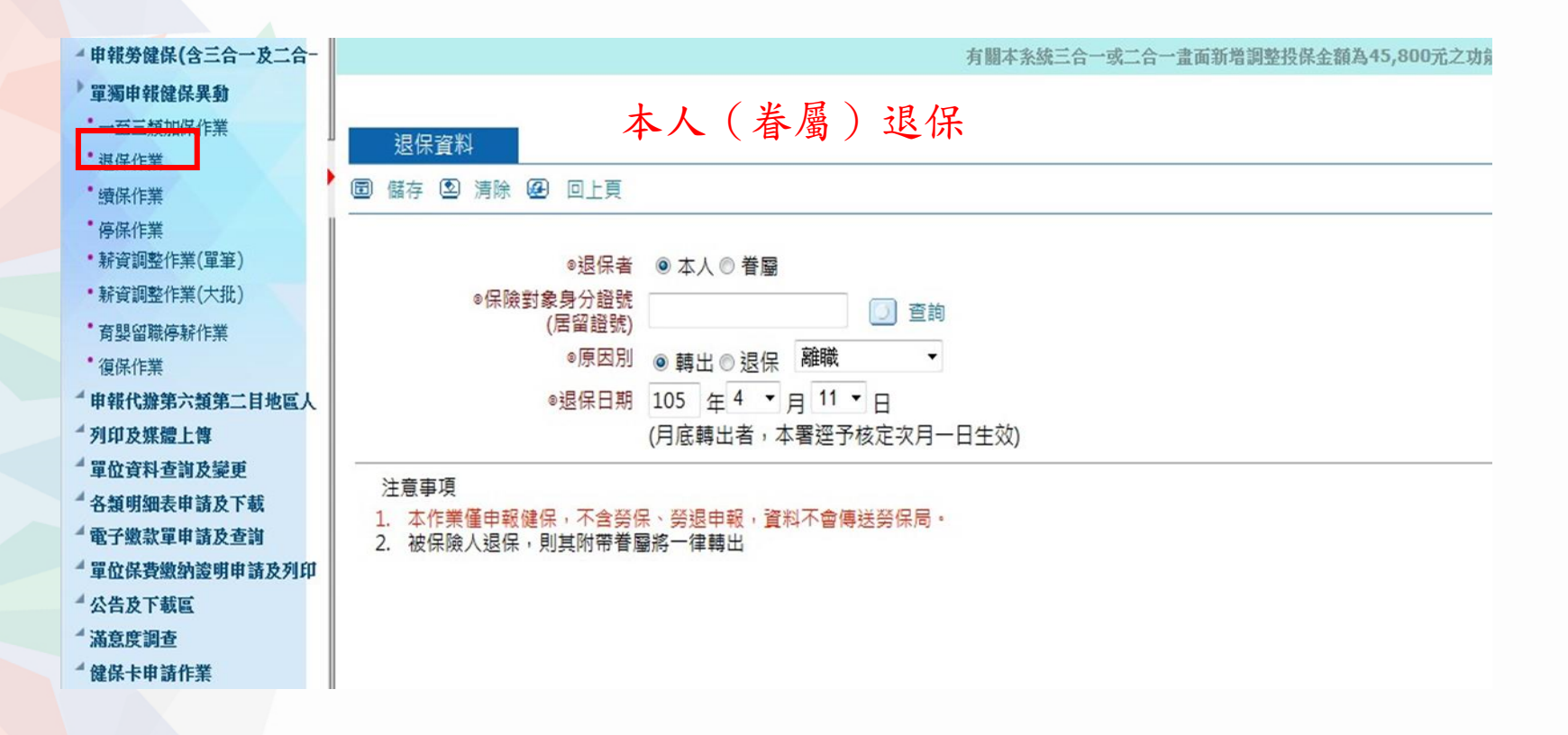

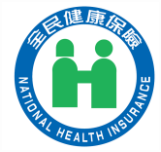

列印及媒體上傳-申報資料套印表格

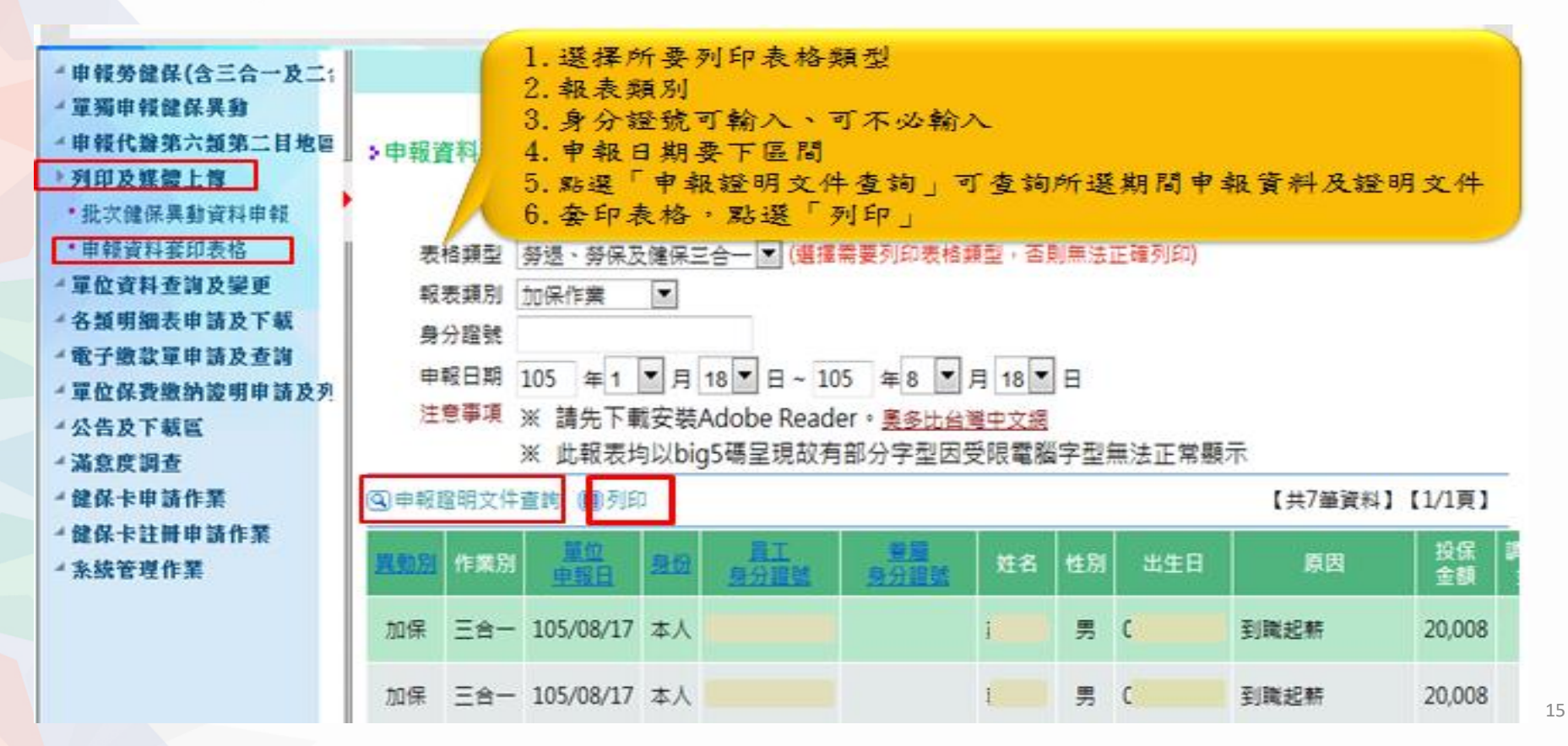

### 單位資料查詢及變更--減免明細查詢及列印

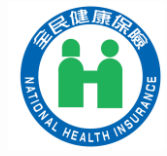

| COL RAL                                                                                                    | CONTRACTOR OF CONTRACTOR                  | 本系統諮問最務電話:06-224567                                                                       | 8 投保單位                                    | 代號:12                             |                       | 2 2 注            |
|----------------------------------------------------------------------------------------------------|-------------------------------------------|-------------------------------------------------------------------------------------------|-------------------------------------------|-----------------------------------|-----------------------|------------------|
| "申報勞健保(含三合一及二合-                                                                                               | 軍獨申報健保算動項目下新增育嬰富戰的                        | P薪以及復保作黨功能。                                                                               |                                           |                                   |                       |                  |
| <ul> <li>軍聯申報健保算動</li> <li>中報代謝第六類第二目地區人</li> <li>列印及媒體上傳</li> </ul>                                          | >減免明細查詢及列印                                |                                                                                           |                                           |                                   |                       |                  |
| • 單位資料查詢及變更                                                                                                   | 身分證號 D22                                  | 減免補助啟效年月                                                                                  | 10501 ~                                   | 迄效年月                              | 10505 🙀               | \格式:如105年(       |
| <ul> <li>· 投保單位基本資料</li> <li>· 保險對象基本資料</li> <li>· 煤鹼明經查詢及列印</li> <li>· 異動作業後查詢</li> <li>· 異動检核後查詢</li> </ul> | ※注意事項<br>1. 若需<br>2. 畫面<br>3. 減免<br>4. 如果 | 音詞,請先輸入身分證號再按下方「申<br>上是本保險對象在貴單位在保期間之傾<br>用助資料是該保險對象所醫驗市政府每<br>財減免補助資格有疑義,請洽 <u>各縣市</u> 政 | 續」鍵,過1(<br>候要愛免補助<br>(月5日計算健)<br>()府社會局各科 | )分鐘後即可<br>)資料。<br>呆費前傳送<br> 窒(請點週 | ]壹詢・<br>本署・<br> 超連結)・ |                  |
| • 單位繳款情形查詢                                                                                                    | 國申請 圖查詢 圖列印                               |                                                                                           |                                           |                                   |                       |                  |
| ・單位未撤保費查詢與列印                                                                                                  | 身分別 姓名 出生日期 9                             | 多分譜號 保费年月 投保金額 自作                                                                         | 胡 减免全部                                    | 减免项目                              | 補助聯市                  | 補助項目及對象          |
| <ul> <li>基本資料變更作業一不需抽具</li> <li>基本資料變更作業一需抽具語</li> <li>基本資料變更計經查詢</li> </ul>                                  | 本人<br>本人<br>本人<br>在實單位在                   | 費減免補助資料為保險<br>:保期間之資料。                                                                    | ¥對象 71<br>71                              | 身心輕度<br>身心輕度                      | 臺南市政府<br>臺南市政府        | 輕度身心障礙<br>輕度身心障礙 |
| 4 各類明細表申請及下載                                                                                                  | 本人 2.該資料是保                                | 險對象所屬縣市政府在                                                                                | 每月 71                                     | 身心輕度                              | 臺南市政府                 | 輕度身心障礙           |
| <ul> <li>電子微放單申請及查詢</li> <li>單位保費微納證明申請及列印</li> <li>公告及下載區</li> <li>滿意度調查</li> <li>(例目上中述作業)</li> </ul>       | 本人 5日前傳送2<br>3.如對減免補<br><u>政府社會局</u>      | 本署。<br>助資格有疑義,請洽 <u>名</u><br>各科室(請點選超連編                                                   | 77<br><u>5.縣市</u><br><u>(1)</u> 。         | 身心輕度                              | 臺南市政府                 | 輕度身心障礙           |

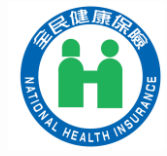

### 各類明細表申請及下載--各類明細表申請

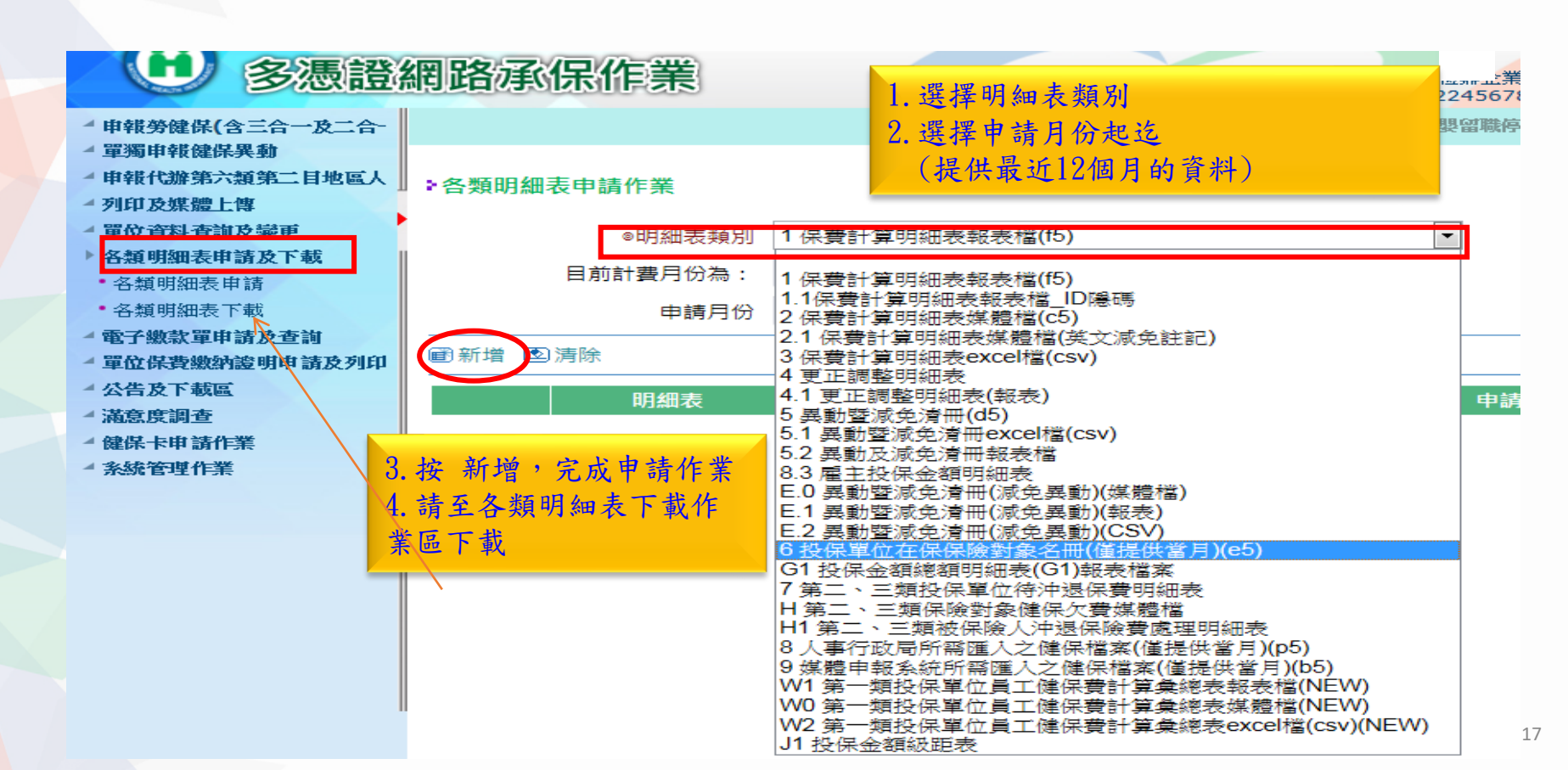

### 電子繳款單申請及查詢

|   | 申報勞健保(含三合一及二合一)星                                      | 自105年1月                                                                                                    |
|---|-------------------------------------------------------|----------------------------------------------------------------------------------------------------|
|   | 單獨申報健保異動                                              | THEREF # THEREF 雷子繳款單申請及下載                                                                                     |
|   | 申報代辦第六類第二目地區人口                                        |                                                                                                    |
|   | 列印及媒體上傳                                               |                                                                                                    |
|   | 單位資料查詢及變更                                             | 申請或註銷                                                                                                    |
|   | 各類明細表申請及下載                                            |                                                                                                    |
|   | 電子繳款單申請及查詢                                            | 申請當月電子繳款單 ◎申請 〕註銷 鍵入雷子郵                                                                                        |
| _ | · 當月電子繳款單申請及下載                                        | ◎電子郵件信箱 viola arch.com.iw 件信箱                                                                                  |
|   | 當月保險費車次約定轉帳<br>                                       | (請務必填寫正確,俾利寄發電子郵件通知) 111日7月                                                                                    |
|   | 单位保費繳納證明申請及列印<br>———————————————————————————————————— | ◎備用電子郵件信箱 viola1014@normain.com                                                                                |
|   | 公告及下載區                                                | 注意事項                                                                                                    |
|   | 滿意度調查                                                 | 1. 請於上列空格填入正確電子郵件地址,以便本署於每月20日以電子郵件方式通知 貴單位進入本系統下載列印繳款單(申請一次即可)。                                               |
|   | 健保卡申請作業                                               | 2. 每月5日(含)則甲請電子驟款單,本者不再奇發批本之當月驟款里。<br>3. 每月5日(今)前註銷電子繳款單,本署改客紙本之當月繳款單。                                         |
|   |                                                       | 4. 如需異動暨減免清冊,請至「各類明細表申請及下載」區申請再下載。                                                                             |
|   |                                                       | 5. 為利金融機構辨識流水號條碼以順利銷帳,強烈建議您使用雷射印表設備列印繳款單。<br>6. 撤退馬期約定轉幅扣約使得再要,全動機堪用定於每月15日(涂假口順話)自約定幅度扣要,且份轉幅扣要後,太異收露路電子轉幅收帳。 |
|   |                                                       | 0. 洲星花纳烈足科被扣燃健床竟有,金融燃構回足以举力10日(超版日順处力至此足被减出复,且快特做出复设,本者将可致电」特較以源。                                              |
|   |                                                       | 下載                                                                                                    |
|   |                                                       | <sup>繳款注意事項</sup> 回下載 每月20日,將主動寄發電子繳款單至電                                                                       |
|   |                                                       | 電子繳款單月份 105年2日 ····································                                                            |
|   |                                                       |                                                                                                    |
|   |                                                       |                                                                                                    |
|   |                                                       | 最後下載日期   <u>105/03/21</u>                                                                                      |

### 單位保費繳納證明線上列印

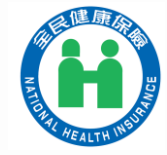

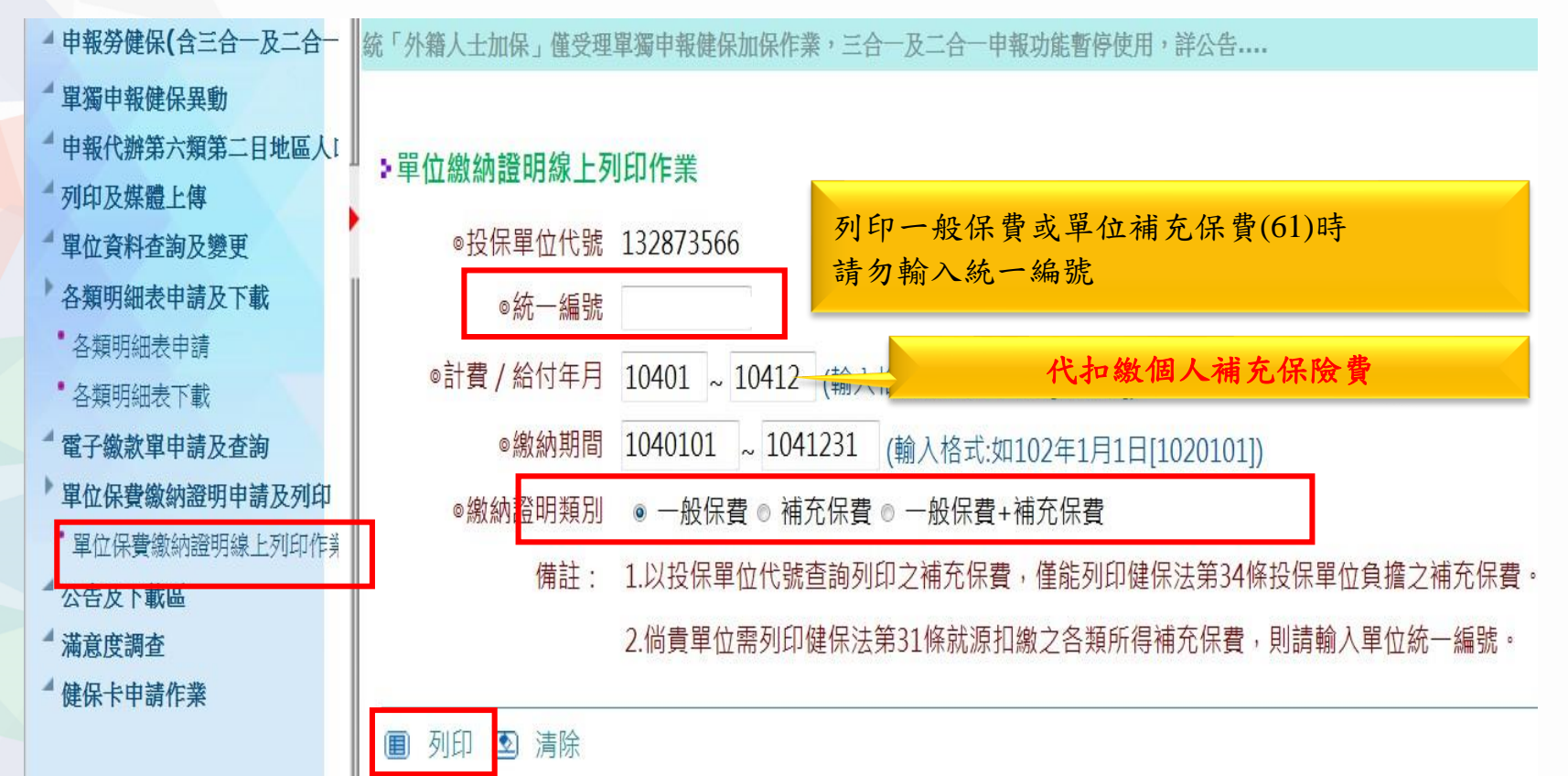

113年版

## 補充保險費 網路明細申報及列印繳款書系統 操作說明

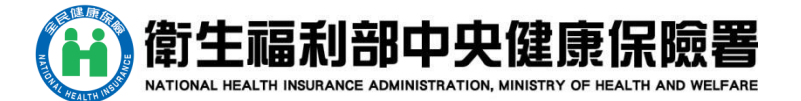

## 註冊-健保卡

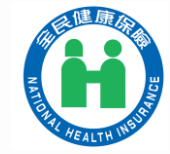

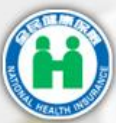

衛生福利部中央健康保險署 National Health InsuranceAdministration, Ministry of Health and Welfare

補充保險費網路明細申報及列即繳款書系統

107年1月1日起,保險對1

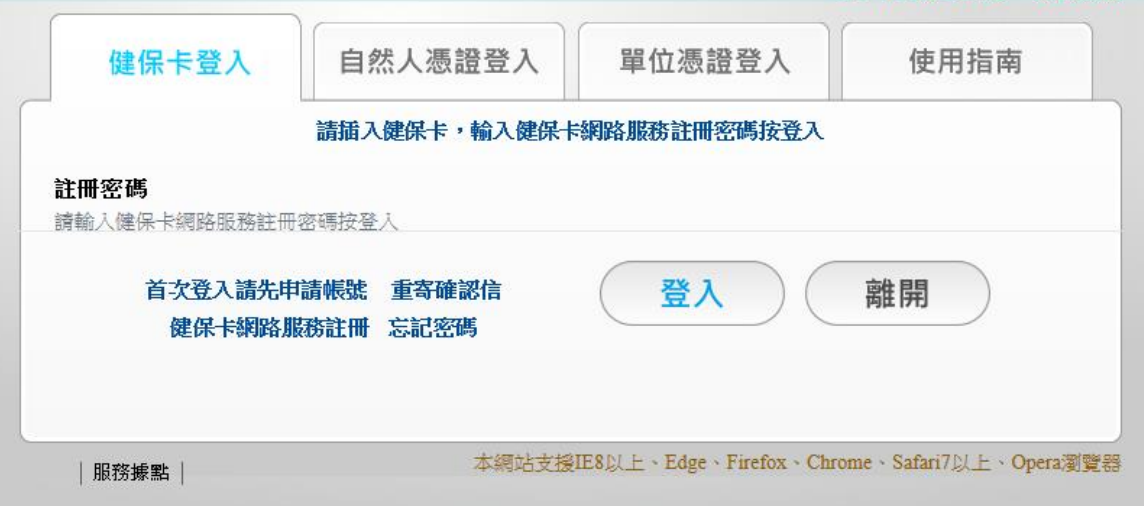

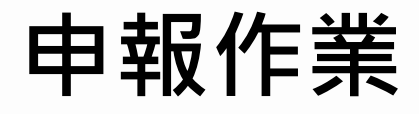

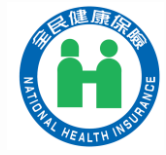

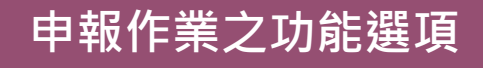

申報扣繳補充保險費

查詢申報紀錄

列印繳款書-依各類所得

申報資料查詢及列印

查詢申報異動資料

查詢單位申報金額資料(管理者權限)

請先申報再進行列印繳款單

## 申報作業-申報扣繳補充保險費 1/6

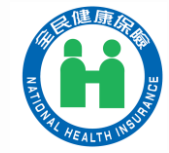

點選「查詢」,進行資料確認

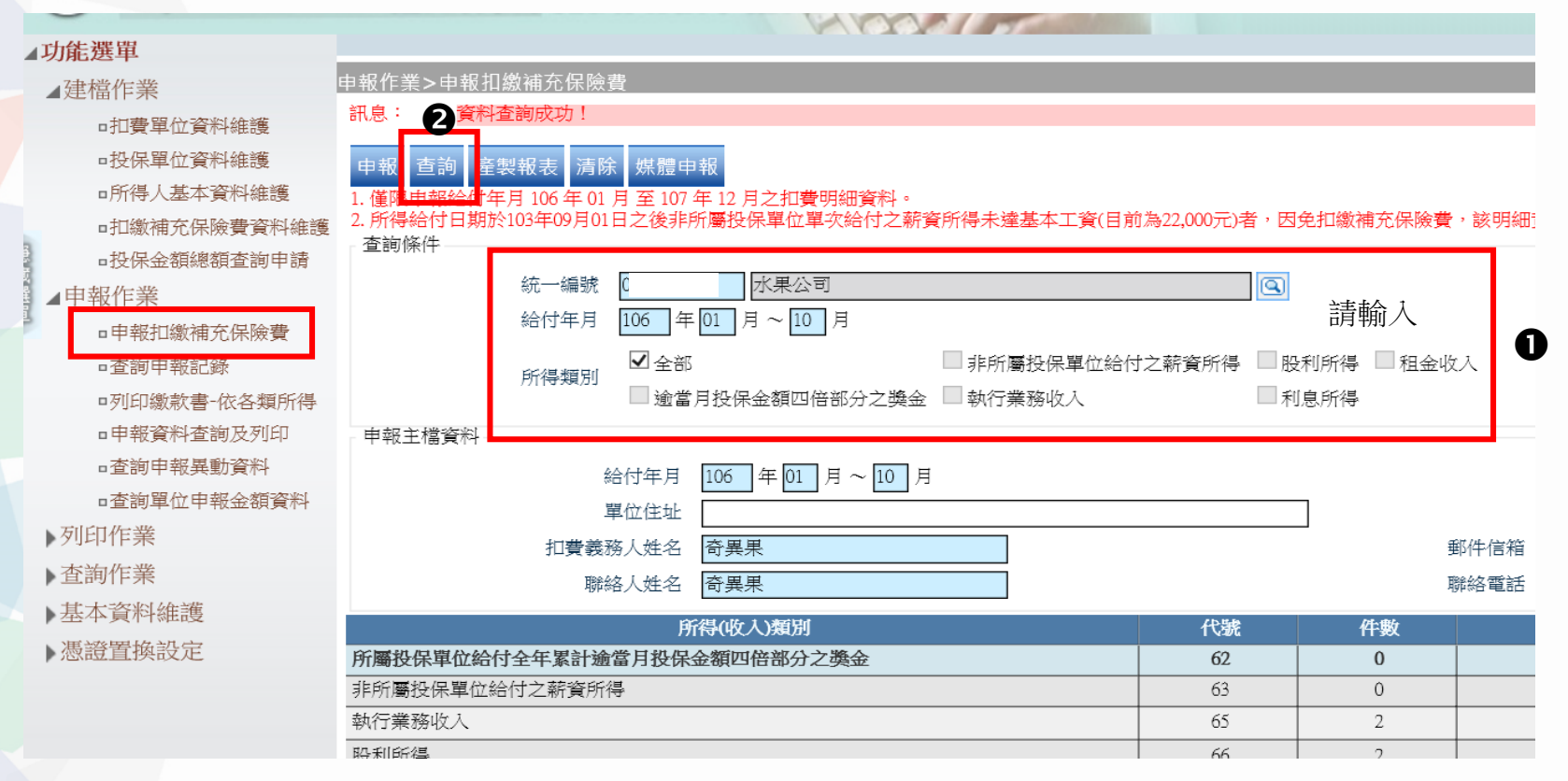

## 申報作業-申報扣繳補充保險費 2/6

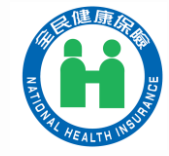

第一種資料確認方式:產製報表

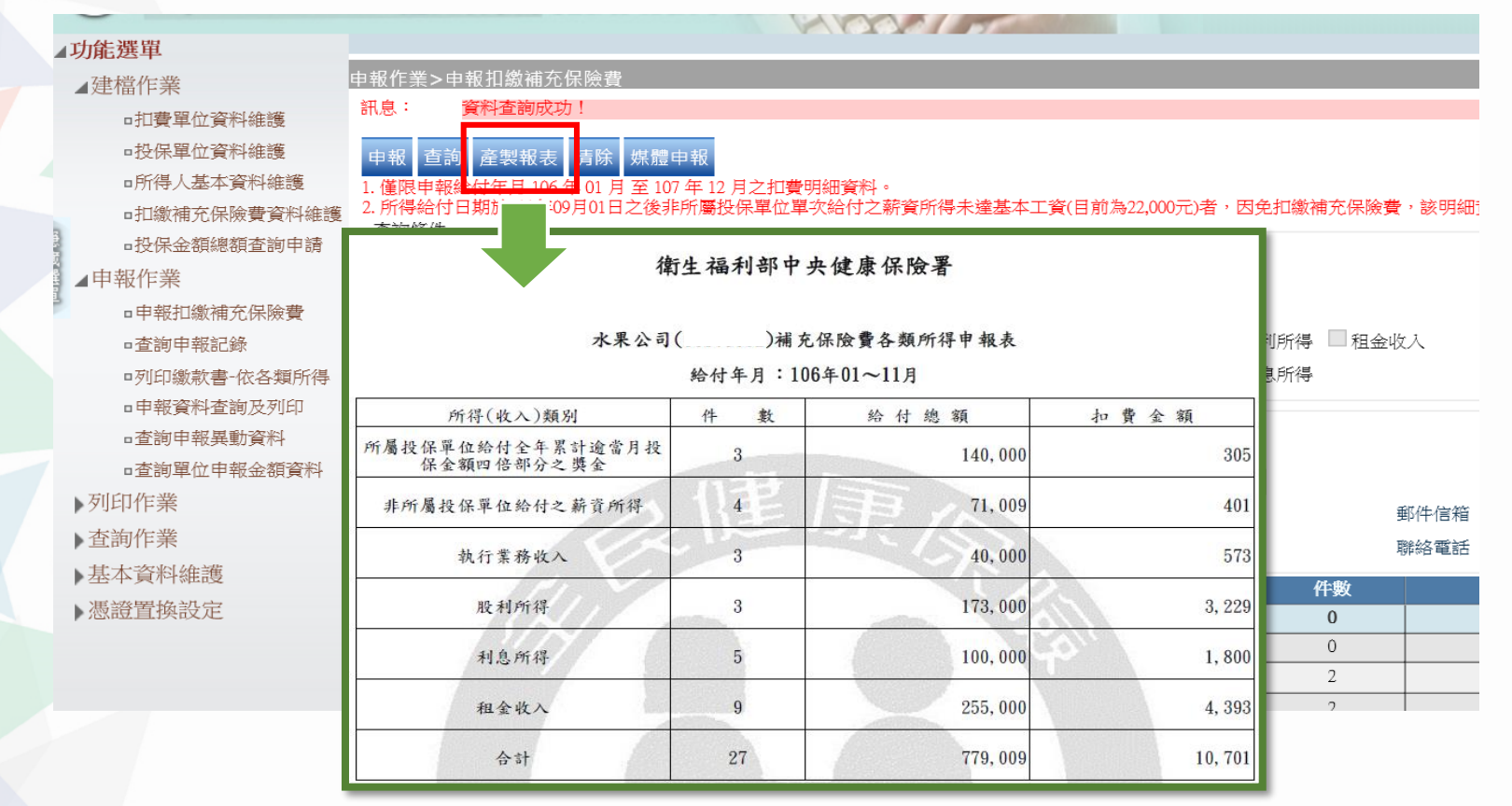

## 申報作業-申報扣繳補充保險費 3/6

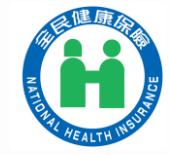

#### 第二種資料確認方式:下載明細表

| 申幸       | 報作業>申報扣線                                                                                                    | 如補充保險費              |       |         |         |      |            |           |      |      |  |  |  |
|----------|----------------------------------------------------------------------------------------------------|---------------------|-------|---------|---------|------|------------|-----------|------|------|--|--|--|
| 訊        | 息: 資料査                                                                                                    | 詢成功!                |       |         |         |      |            |           |      |      |  |  |  |
| 1.<br>2. | 申報 查詢 產製報表 清除 媒體申報<br>1.僅限申報給付年月 106 年 01 月 至 107 年 12 月之扣費明細資料。<br>2.所得給付日期於103年09月01日之後非所屬投保單位單次給付之薪資所得未達基本工資(目前為22,000元)者,因免扣繳補充保險費,該明細資料不需申報。<br>查詢條件 |                     |       |         |         |      |            |           |      |      |  |  |  |
|          | 統一編號(                                                                                                    |                     |       |         |         |      |            |           |      |      |  |  |  |
|          | 給付年月 106 年 01 月 ~ 10 月                                                                                                    |                     |       |         |         |      |            |           |      |      |  |  |  |
|          |                                                                                                    |                     |       |         |         |      |            |           |      |      |  |  |  |
|          | □ 逾當月投保金額四倍部分之獎金 □ 執行業務收入 □ 11月1日 □ 利息所得                                                                                                    |                     |       |         |         |      |            |           |      |      |  |  |  |
|          | 申報主檔資料                                                                                                    |                     |       |         |         |      |            |           |      |      |  |  |  |
|          |                                                                                                    | 給付年月 106 年 01       | 月~10月 |         |         |      |            |           |      |      |  |  |  |
|          |                                                                                                    | 單位住址                |       |         |         |      |            |           |      |      |  |  |  |
|          |                                                                                                    | <br>扣費義務人姓名 奇異果     |       |         |         | 郵件   | 信箱 1 Inhi. | gov.tw    |      |      |  |  |  |
|          |                                                                                                    | 聯絡人姓名 奇異果           |       |         |         | 聯絡給  | 電話         |           |      |      |  |  |  |
|          |                                                                                                    | 所得(收入)類別            | i     |         | 代號      | 件數   | 給付總額       | 扣費金       | 額    | 申報明細 |  |  |  |
| 序        | 行屬投保單位給付                                                                                                    | 全年累計逾當月投保金額四倍部分     | 之獎金   |         | 62      | 0    |            |           | 0    |      |  |  |  |
|          | A                                                                                                    | В                   | С     | D       | E       | F    | G          | Н         | 0    |      |  |  |  |
| 1        | 水果公司 <b>(1</b> :                                                                                                    | 3) 106年01月至11月申報明細資 | 料     |         |         |      |            |           | 573  | 明細   |  |  |  |
| 2        | 申報單位統一編號                                                                                                    | 乾 所得(收入)類別          | 流水序號  | 所得給付日期  | 所得人身分證號 | 申報編號 | 所得(收入)給付金額 | 扣繳補充保險費金額 | 1.00 | 明細   |  |  |  |
| 3        | 1:                                                                                                    | 逾當月投保金額四倍部分之獎金      | 1     | 1060525 | A1      | 1    | 100,000    | 305       | 1529 | 日日名田 |  |  |  |
| 4        | 1:                                                                                                    | 逾當月投保金額四倍部分之獎金      | 1     | 1060525 | A1      | 1    | 30,000     | 0         | 1328 | BHSM |  |  |  |
| 5        | 1:                                                                                                    | 逾當月投保金額四倍部分之獎金      | 1     | 1060614 | A1      | 1    | 10,000     | 0         |      |      |  |  |  |

## 申報作業-申報扣繳補充保險費 4/6

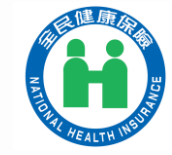

資料確認後,即可點選「申報」鈕,進行補充保費明細申報

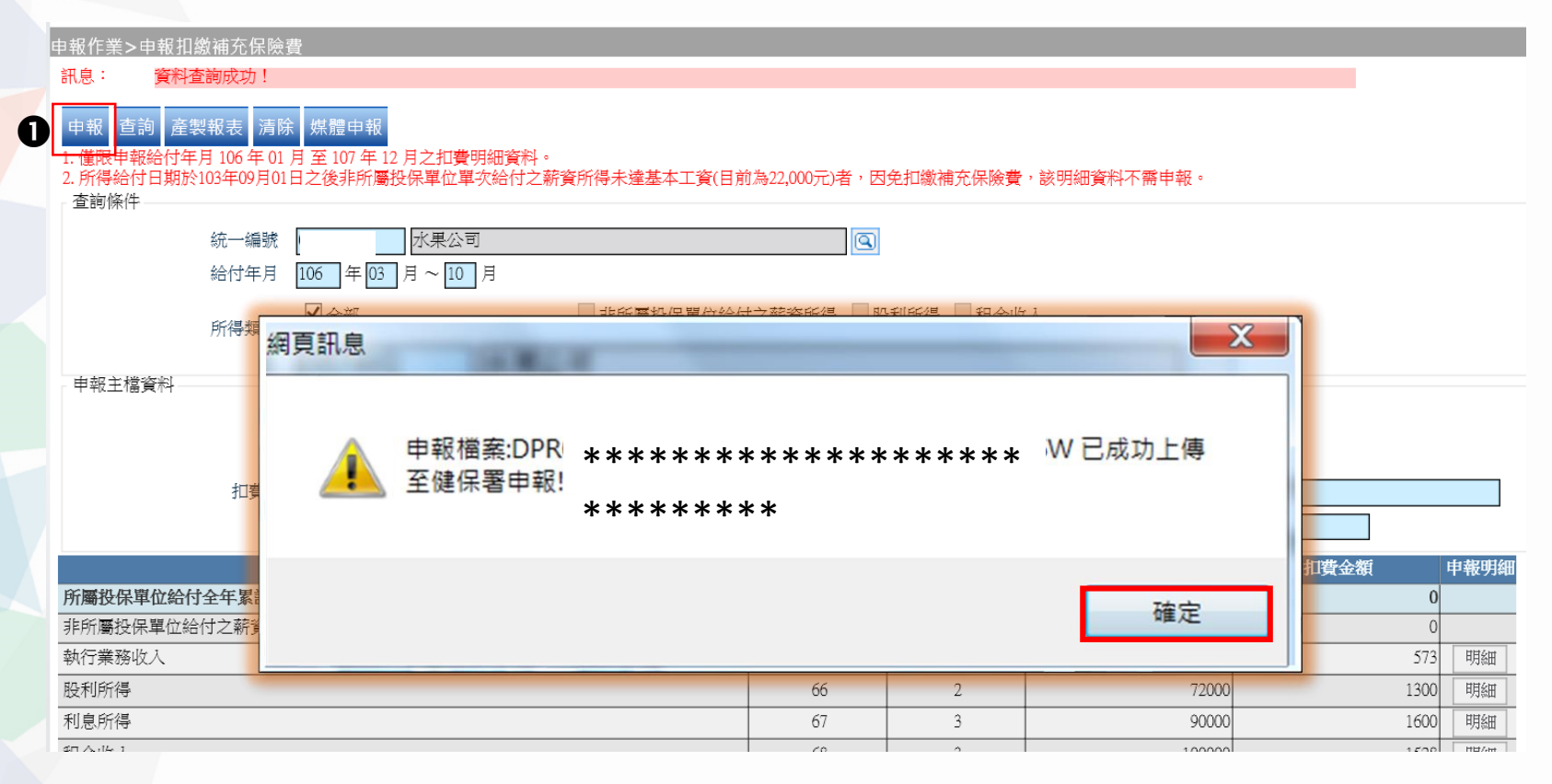

## 申報作業-申報扣繳補充保險費 5/6

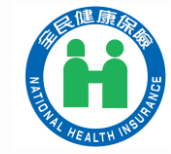

本頁適用對象:扣費單位有資訊廠商可自行產製txt申報檔案格式者

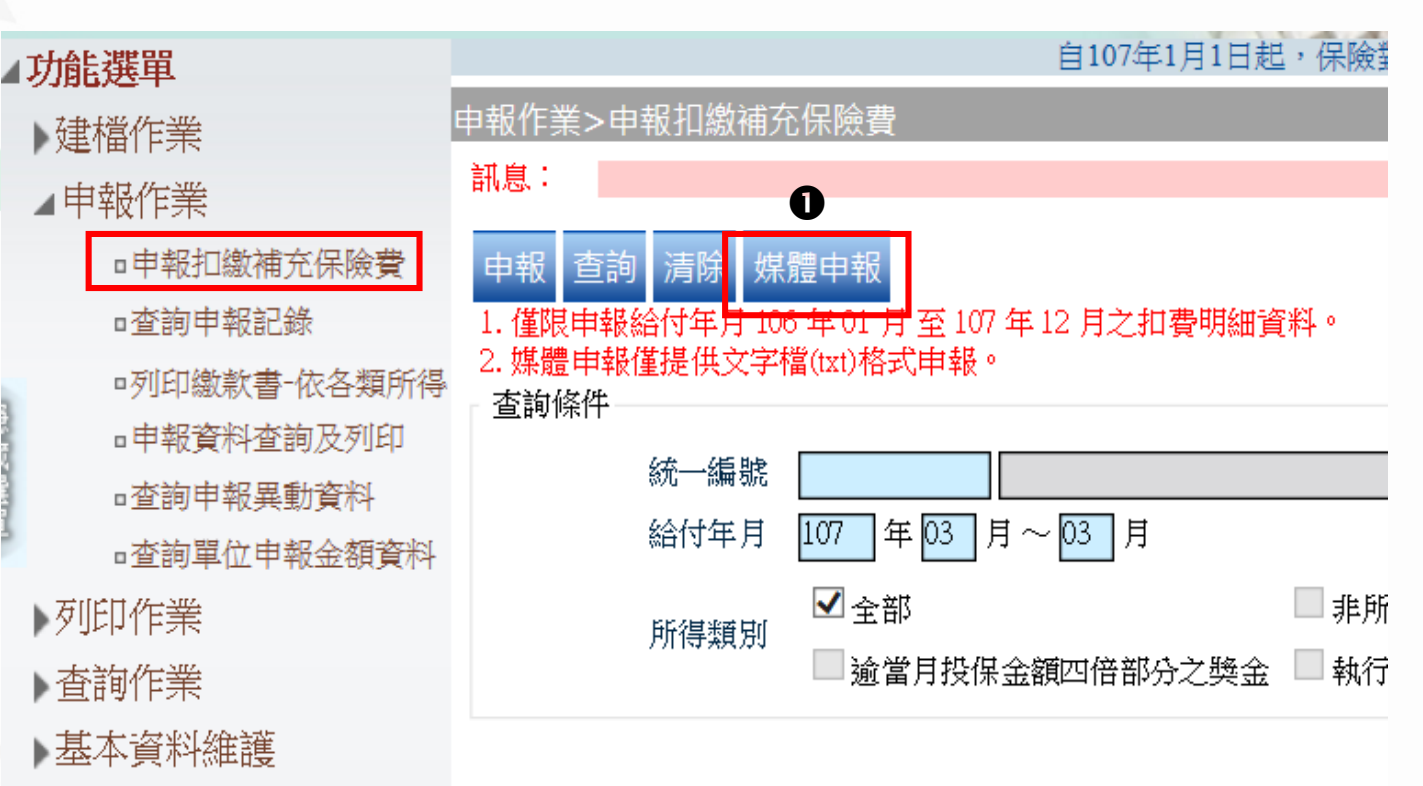

## 申報作業-申報扣繳補充保險費 6/6

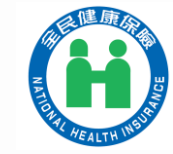

#### 本頁適用對象:扣費單位有資訊廠商可自行產製txt申報檔案格式者

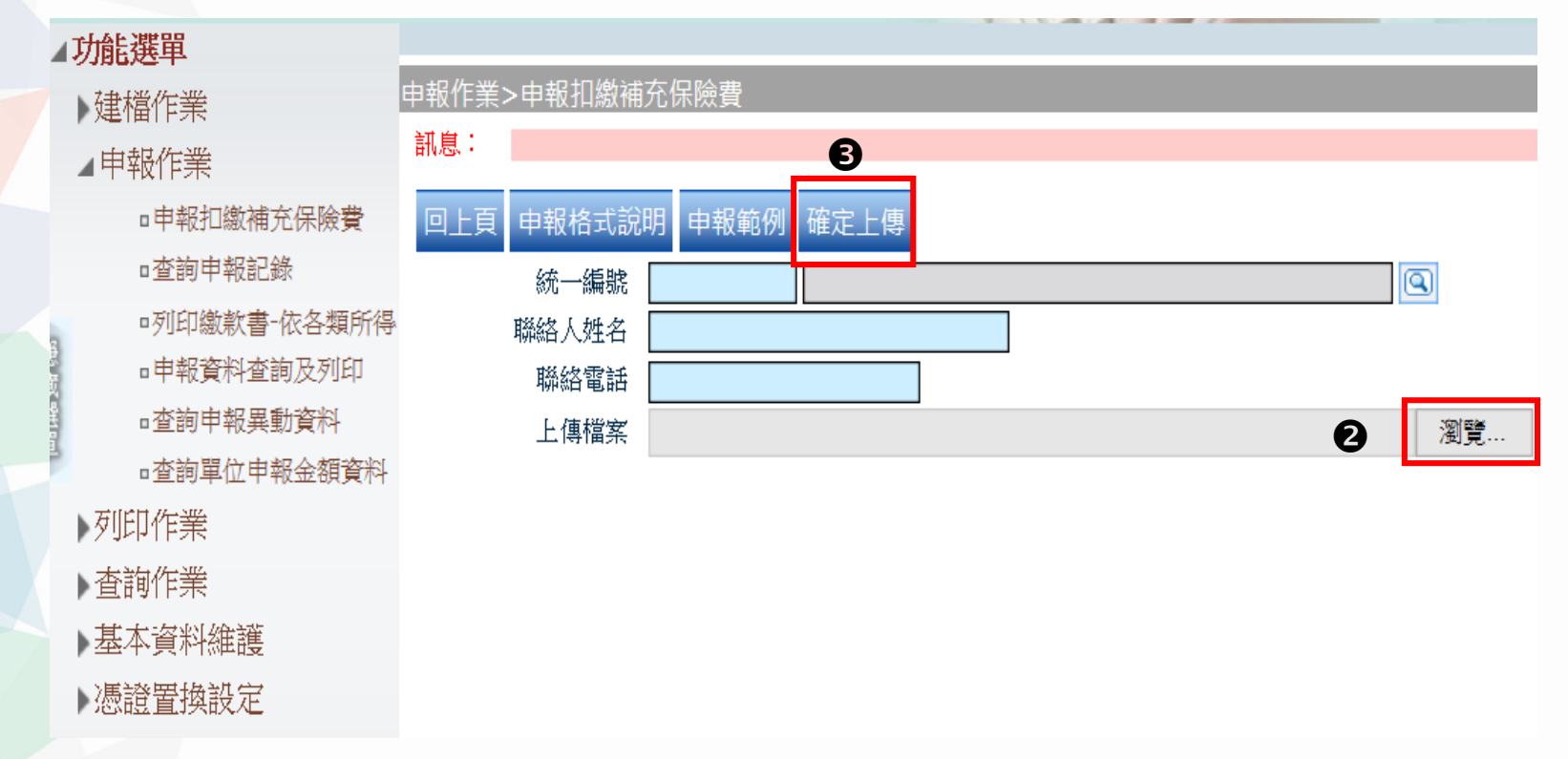

## 申報作業-列印繳款書-依各類所得 1/4

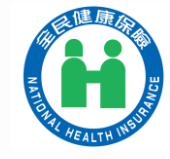

繳款單格式可選擇合併列印或單張列印

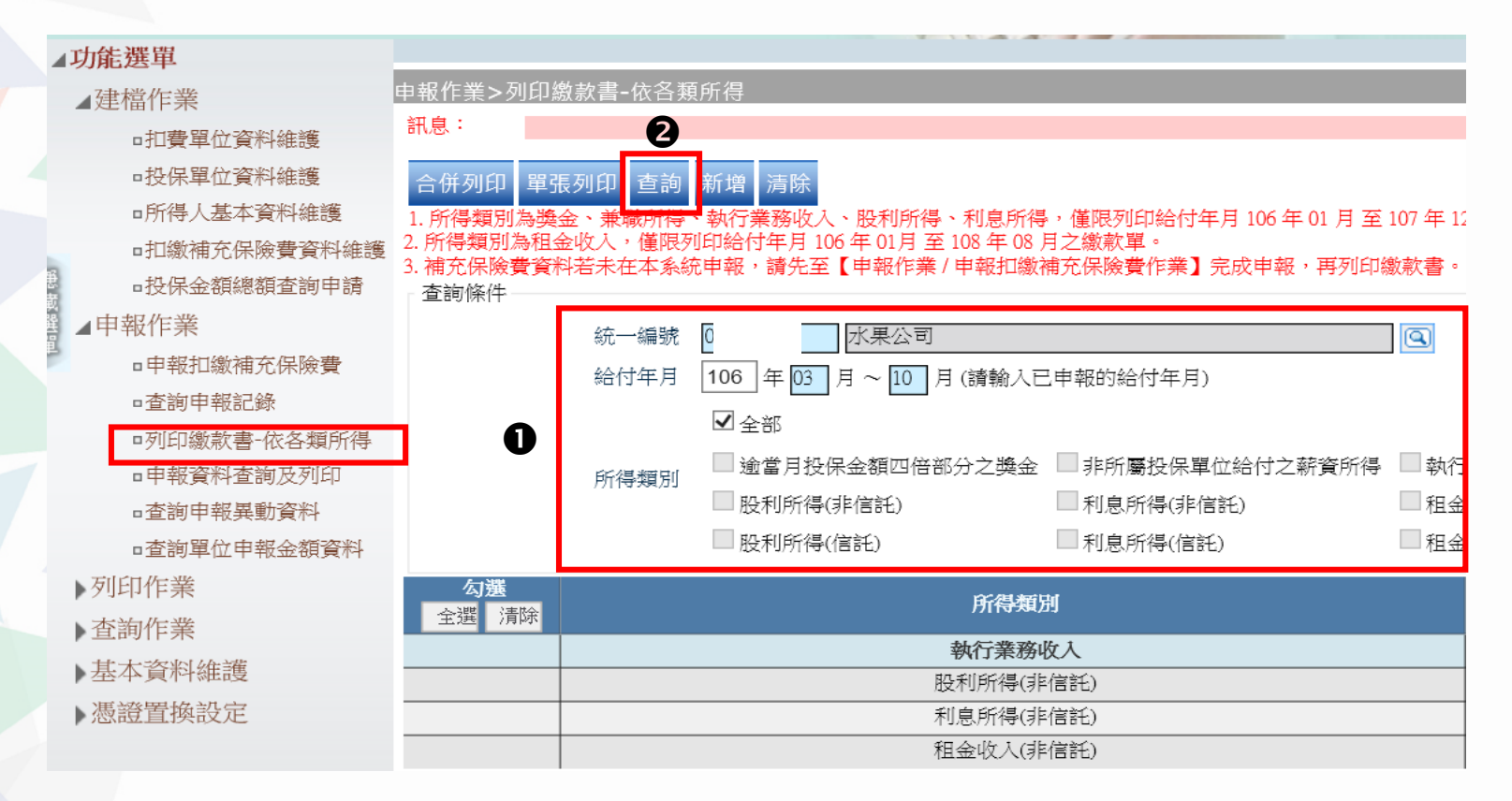

## 申報作業-列印繳款書-依各類所得 2/4

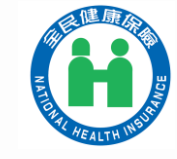

本頁適用對象:扣費單位有資訊廠商可自行產製txt申報檔案格式者

僅需輸入統一編號,並直接點選「新增」

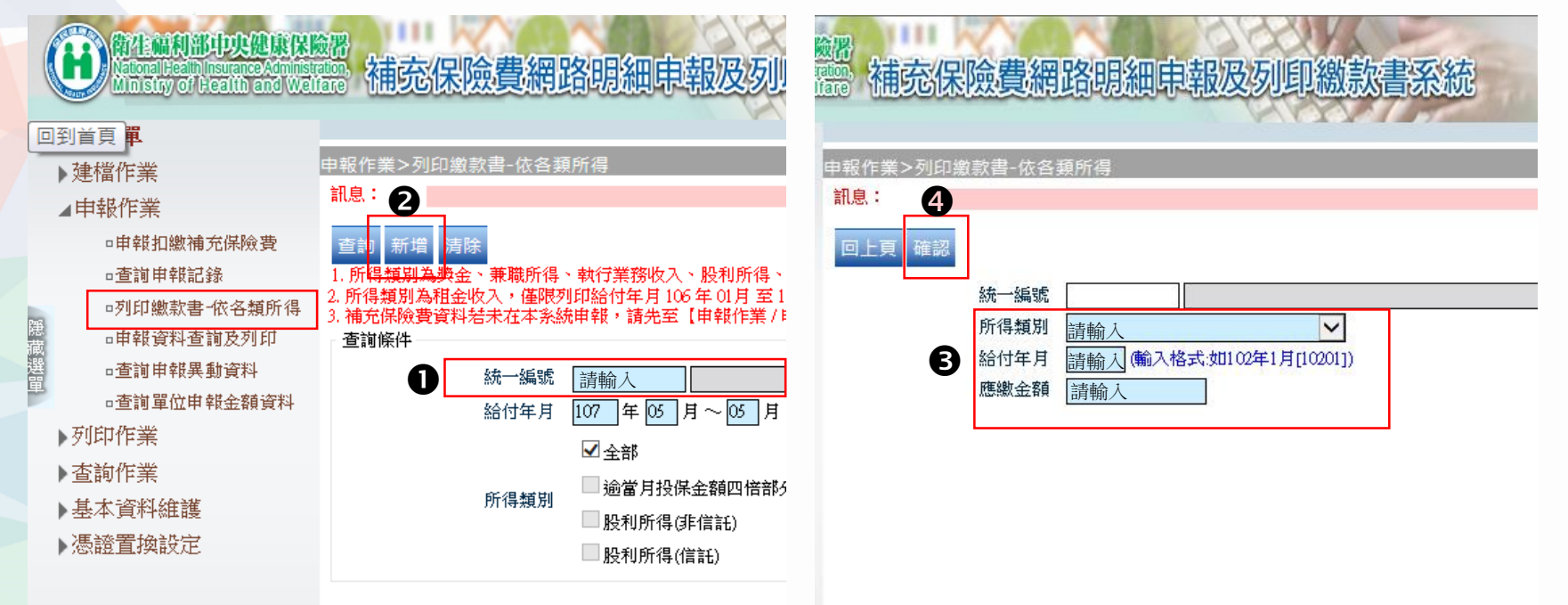

## 申報作業-列印繳款書-依各類所得 3/4 😱

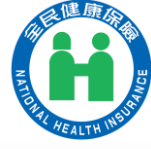

|                      |                    |                         |           | 衛生福利部中央健康保險署<br>扣費義務人各類所得(收入)補充保險費繳款書<br>人收執,作繳費 |                              |             |                                         |                                                                                                    | 收據聯:<br>本聯經代收機構收款<br>蓋章後,交扣費義務<br>人收執,作繳費憑證 |  |  |
|----------------------|--------------------|-------------------------|-----------|--------------------------------------------------|------------------------------|-------------|-----------------------------------------|----------------------------------------------------------------------------------------------------|---------------------------------------------|--|--|
|                      | 合併<br>繳款員          | 列ら<br>1格                | ļ<br>ĪČ   | 單位統一編<br>單位名稱:<br>所 得                            | 號:0<br>公司<br>類別因<br>70<br>合併 | 这代號         | 代號 所得给付年月<br>106/11                     |                                                                                                    |                                             |  |  |
|                      | to \$15 ~~ 15      | ملير <u>المار المار</u> | 加水电解      | <u>、</u><br>本上 人 町1 ん                            | . +                          | - 31        | 頁                                       | 5, 367                                                                                                    |                                             |  |  |
| 統一編號<br>名稱:2<br>充保險費 | :(<br>公司           |                         |           |                                                  | <i>Ş</i> ı]                  | 印日期106/11/2 | 股費,應於給台<br>應納費額0.1%2<br>另行通知繳納。 幾約金額2萬元 | オ日之次月底崩繳納,得寬限15日;逾寬<br>こ滞納金;加獵之滞納金總額,最高烏應<br>,<br>以下,亦可至統一、全家、菜園富及0K1                                                                                                    | 限期未繳納者,自寬限<br>納費額之15%為限;<br>#便利商店繳納(雲自行負援   |  |  |
| 費單位                  | 所得類別               | 给付年月                    | 缴纳期限      | 滞纳金起算日                                           | 缴纳日期                         | 金額          | 務跨行轉帳標記                                 | 志之自動櫃員機、或連結至臺灣銀行網站                                                                                                    |                                             |  |  |
|                      | 非所屬投保單位給付之薪<br>資所得 | 106/11                  | 106/12/31 | 107/01/16                                        |                              | 573         | (http://ebil                            | 1.ba.org.tw)進行繳費,所需輸入「轉/                                                                                                    | 帳號」請見本繳款書存查聯                                |  |  |
|                      | 執行業務收入             | 106/11                  | 106/12/31 | 107/01/16                                        |                              | 764         | ,使用電子憑認                                 | <ul> <li>         ・使用電子憑證進行約定委託取款轉帳繳納補充保險費,以扣費單位開立之存着         <ul> <li>             ・逾30日未繳納者,本署得務送行政執行。             現定扣繳保險對象應負擔之補充保險費者,本署得限期補繳外,並按應扣繳金             之罰錢。         </li></ul> </li> </ul> |                                             |  |  |
|                      | 股利所得               | 106/11                  | 106/12/31 | 107/01/16                                        |                              | 1,929       | · 應繳納之日起,<br>規定扣繳保險重                    |                                                                                                    |                                             |  |  |
|                      | 利息所得               | 106/11                  | 106/12/31 | 107/01/16                                        |                              | 955         | 之罰緩。                                    |                                                                                                    |                                             |  |  |
|                      | 租金收入               | 106/11                  | 106/12/31 | 107/01/16                                        |                              | 1,146       | HEN                                     | 利印日期:106/11/94                                                                                                    |                                             |  |  |
|                      | 小計(A)              |                         |           |                                                  |                              | 5, 367      |                                         | / 1 4 34 - 100/11/24                                                                                                    |                                             |  |  |

單位

## 申報作業-列印繳款書-依各類所得 4/4 😱

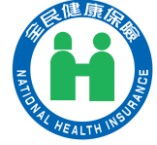

| 衛生福利<br>和費義務人各類所                                                                         | 鄂中央健康<br>导(收入)補                    | 保險署<br>充保險費繳素 | **<br>大書 33<br>人    | (據聯:<br>、聯經代收機構收款<br>章後,交扣費義務<br>收執,作繳費憑證 |              |                            |                                         |
|------------------------------------------------------------------------------------------|------------------------------------|---------------|---------------------|-------------------------------------------|--------------|----------------------------|-----------------------------------------|
| 單位統一編號:<br>單位名稱: 公司                                                                      |                                    |               |                     |                                           | <b>E</b>     |                            | ŚN                                      |
| 所得類別及代號給付年月繳納期限 代收機構 經收人員蓋章                                                              |                                    |               |                     |                                           |              | 手 ) 咳 ツ リ !<br>h 雪ね 黒 - 火ý | s = p<br>Ph                             |
| 65<br>執行業務收入                                                                             | 106                                | 8/11          | 106/12/31           |                                           | 識款早俗式        |                            |                                         |
| 應缴金                                                                                      | 額                                  | 7             | 764                 |                                           |              |                            |                                         |
| 說明:<br>一、 扣費義務人依健保法第31條規定扣取之補;<br>期滿之翌日起至完納前1日止,每逾1日加<br>逾寬限期限繳納保險費者,其應繳之滯納;<br>一、 做輪太米: | 充保險費,應於給<br>數其應納費額0.1%<br>金將另行通知繳納 | 扣<br>單位統一編號:  | 衛生福<br>費義務人各類戶<br>0 | 河部中央健康<br>所得(收八)補                         | 保險署<br>充保險費繳 | <b>款書</b> 人                | 據聯:<br>聯經代收機構收款<br>章後,交扣費義務<br>收執,作繳費憑證 |
|                                                                                          |                                    | 單位名稱:         | 公司                  | 1                                         |              |                            |                                         |
|                                                                                          |                                    | 所得類           | 別及代號                | 給 付                                       | 年 月          | 缴納期限                       | 代收機構<br>經收人員蓋章                          |
|                                                                                          |                                    | 非所屬投保單        | 63<br>位給付之薪資所得      | 100                                       | 6/11         | 106/12/31                  |                                         |
|                                                                                          |                                    | 應             | 繳 金                 | 額                                         |              | 573                        |                                         |
|                                                                                          |                                    | 說明:           |                     |                                           |              |                            |                                         |

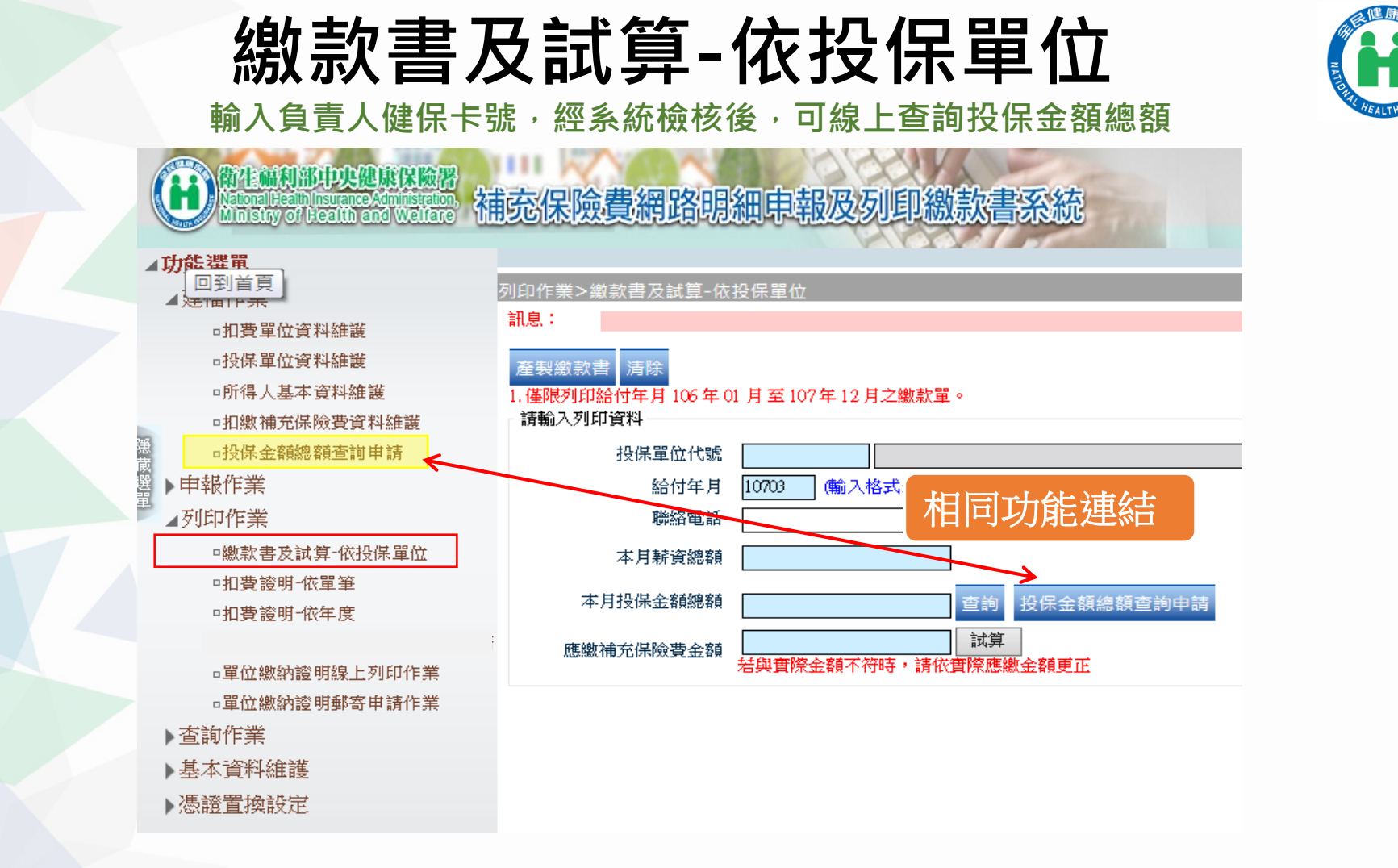

## 扣費證明-依單筆 1/2

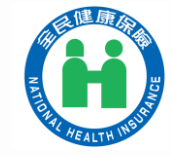

| -                |                  |         | Man               |         |          | 2        | 王治1777公司部制制167月(1末11-5 | 5       |
|------------------|------------------|---------|-------------------|---------|----------|----------|------------------------|---------|
| ⊿功能選單            |                  |         |                   |         |          |          |                        | 自107年1, |
| ⊿建檔作業            | 列印作業>扣費          | 證明書-依單  | 筆                 |         |          |          |                        |         |
| □扣費單位資料維護        | 訊息:🌚 👸           | 未勾重之何資料 | 料                 |         |          |          |                        |         |
| □投保單位資料維護        | 本制力書祭用           | 日本的法院   | 2                 |         |          |          |                        |         |
| □所得人基本資料維護       | 建設行員證中           |         |                   |         |          |          |                        |         |
| -扣繳補充保險費資料維護     | 171-192 V 171-34 |         |                   |         |          |          |                        |         |
| ● □投保金額總額查詢申請    | •                | 統一編號    |                   |         | <u> </u> |          |                        |         |
|                  |                  | 給付年月    | 107 年 01 月 至 03 月 |         | Ph       | ·得類別     | $\sim$                 |         |
|                  | 請聊 所             | 导人身分證號  | I 3               |         | 所得       | 人姓名 藍莓   |                        |         |
|                  | 入                |         | ☑ 列印存根聯  ☑ 列印備查聯  |         |          |          |                        |         |
| □繳款書及試算-依投保單位    | 2 Table          |         |                   |         |          |          |                        |         |
| □扣費證明─依單筆        | 全選清除             | 給付日期    | 所得類別              | 所得人身分證號 | 所得人姓名    | 所得(收入)總額 | 扣繳補充保險費金額              | 投保單位代號  |
| □扣費證明-依年度        |                  | 1070510 | 逾當月投保金額四倍部分之獎金    | Pl      | 藍莓       | 1000000  | 17419                  | 12      |
| □補充保險費繳款書列印或郵寄申請 |                  | 1070510 | 非所屬投保單位給付之薪資所得    | P1      | 誟鵼       | 22000    | 420                    |         |
| □單位繳納證明線上列印作業    |                  | 1070510 | 執行業務收入            | Pl      | 藍莓       | 30000    | 573                    |         |
| □單位繳納證明郵寄申請作業    |                  | 1070511 | 股利所得              | Pl      | 藍莓       | 21000    | 401                    |         |
| ▶查詢作業            |                  | 1070510 | 股利所得              | Pl      | 藍莓       | 201000   | 3839                   |         |
| ▶基本資料維護          |                  | 1070511 | 利息所得              | Pl      | 整装       | 50000    | 955                    |         |
| ▶馮諦罟拗設定          |                  | 1070510 | 利息所得              | PI      | 藍莓       | 30000    | 573                    |         |
| PIGHTELIAHAAL    |                  | 1070511 | 租金收入              | Pl      | 藍莓       | 50000    | 955                    |         |
|                  |                  | 1070510 | 相金收入              | PI      | 藍莓       | 40000    | 764                    |         |
|                  |                  |         |                   |         |          |          |                        |         |
|                  |                  |         |                   |         |          |          |                        |         |
|                  |                  |         |                   |         |          |          |                        |         |

您要開啟或儲存來自 192.168.7.16 的(

\_1070517112504NHI3030R.PDF (373 KB)?

6

 $\times$ 

## 扣費證明-依單筆 2/2

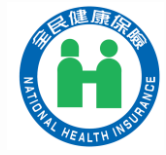

方坦聯

#### 衛生福利部中央健康保險署

各類所得補充保險費扣費證明單

|          |          | 在预川行佣儿     | <b>坏 I</b> 风 貝 | 和貝祖仍平                                 | 7于 712 799                        |  |  |
|----------|----------|------------|----------------|---------------------------------------|-----------------------------------|--|--|
| 扣費單位統一編號 |          | 所得人身分證     | 皖 户            | 行得(收入)類別代號                            | 虎 投保單位代號                          |  |  |
|          |          | P10010**** | 建厚             | 62                                    |                                   |  |  |
| 所        | 得人姓名     |            | 藍莓 (填列獎金所得時必填  |                                       |                                   |  |  |
| 所        | 得人地址     | 1997 6     |                |                                       |                                   |  |  |
| 所彳       | 导給付日期    | 給付總容       | 頁              | 扣繳                                    | 扣繳補充保險費金額                         |  |  |
| 10       | 07/05/10 |            | 00             | 111                                   | 17, 419                           |  |  |
|          | 扣        | 費單         | 位              | 2                                     | 扣繳代號說明                            |  |  |
| 名        | 稱        |            | 公司             | · · · · · · · · · · · · · · · · · · · | 62.所屬投保單位給付全年累計<br>逾當月投保金額四倍部分之獎金 |  |  |
| 地        | 址        | AL HE      |                | 63<br>所<br>65                         | ·非所屬投保单位給付之新貢<br>得<br>·執行業務收入     |  |  |
| 扣費義務人    |          |            | ALT            | 66<br>67<br>68                        | 1.股利所得<br>1.利息所得<br>1.租金收入        |  |  |

\*存根聯 扣費單位存查 \*備查聯 交所得人保存備查

## 查詢作業-免扣繳者查詢(單筆) 1/2

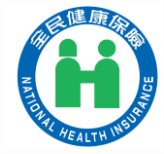

| ⊿功能選單            | · 租金收入及執行業務收入未達20,000元者,無需扣取補充保險費。                                       |
|------------------|--------------------------------------------------------------------------|
| ▶建檔作業            | 查詢作業>免扣繳補充保險費者查詢(單筆)                                                     |
| ▶申報作業            |                                                                          |
| ▶列印作業 2          | 申請 查詢 清除                                                                 |
| ▲查詢作業            | 備註說明:1.自105年1月1日起全面放寬補充保險費扣費標準,包含利息所得、股                                  |
| □免扣繳補充保險費查詢(單筆)  | 何未達20,000元者免扣繳;已達20,000元者,以當火給付所得全額計<br>2.因資料作業時間落差,倘查詢結果與事實不符,請自行出具相關證明 |
| ■免扣繳補充保險費查詢(批次)  |                                                                          |
| □約定委託取款轉帳繳納補充保險費 | 所得人身分證號 F                                                                |
| □補充保險費繳款資料查詢及列印  | ● 所得類別 租金收入 ✓                                                            |
| )基本資料維護          | 細直訊息                                                                     |
| ▶憑證置換設定          |                                                                          |
|                  |                                                                          |
|                  | □□□□□□□□□□□□□□□□□□□□□□□□□□□□□□□□□□□□□                                    |
|                  |                                                                          |
|                  |                                                                          |
|                  |                                                                          |

## 查詢作業-免扣繳者查詢(單筆) 2/2

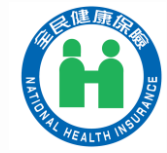

| ▲功能選單            |                                                                                                    |
|------------------|----------------------------------------------------------------------------------------------------|
| 1 建檔作業           | 查詢作業>免扣繳補充保險費者查詢(單筆)                                                                                         |
| ▶申報作業            |                                                                                                    |
| ▶列印作業            | 申請 查詢 產製報表 清除                                                                                                |
| ⊿查詢作業            | 備註說明:1.自105年1月1日起全面放寬補充保險費扣費標準,包含利息所得                                                                        |
| □免扣繳補充保險費查詢(單筆)  | 17.天建20,000元有先扫藏,已建20,000元有,以富头船的所得至<br>2.因資料作業時間落差,倘查詢結果與事實不符,請自行出具相關                                       |
| □免扣繳補充保險費查詢(批次)  | 查詢條件                                                                                                    |
| □約定委託取款轉帳繳納補充保險費 | 所得人身分證號                                                                                                    |
| ■補充保險費繳款資料查詢及列印  | 所得類別 租金收入 🖌                                                                                                  |
| >基本資料維護          |                                                                                                    |
| ▶憑證置換設定          | 查詢時間: 2018-03-27 08:56:33                                                                                    |
|                  | 身分證號: P                                                                                                    |
|                  | 查詢序號: \$107032704666498                                                                                      |
|                  | 租金收入: 需扣繳                                                                                                    |
|                  | 證明文件說明:<br>一、無投保資格者:非本國人檢附護照影本、已除籍之本國人檢附3個月<br>二、第二類被保險人:所得給付期間工會出具之投保證明(或最近1個月繳<br>二、第二類被保險1、所得給付期間之低收16%明。 |

113年版

## 全民健保行動快易通 健康存摺APP-

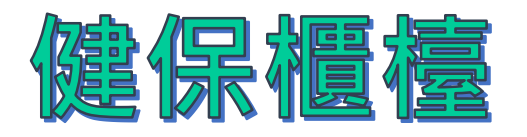

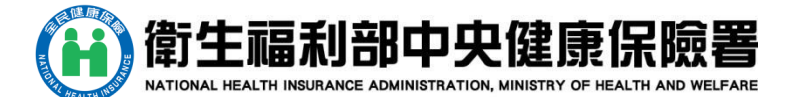

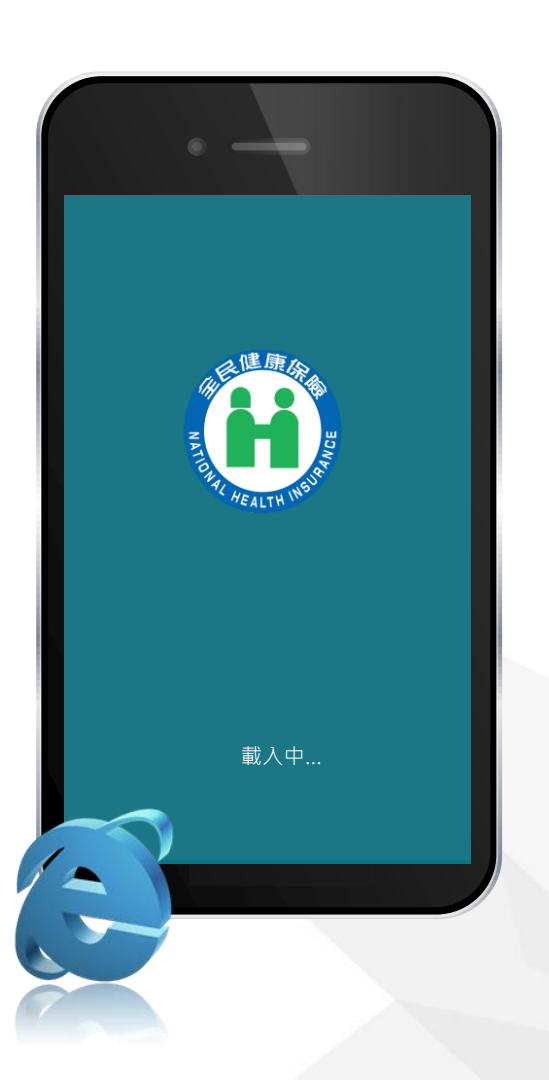

## 行動裝置認證 1/3

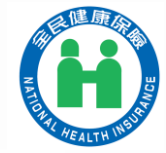

作法1:「行動電話」認證

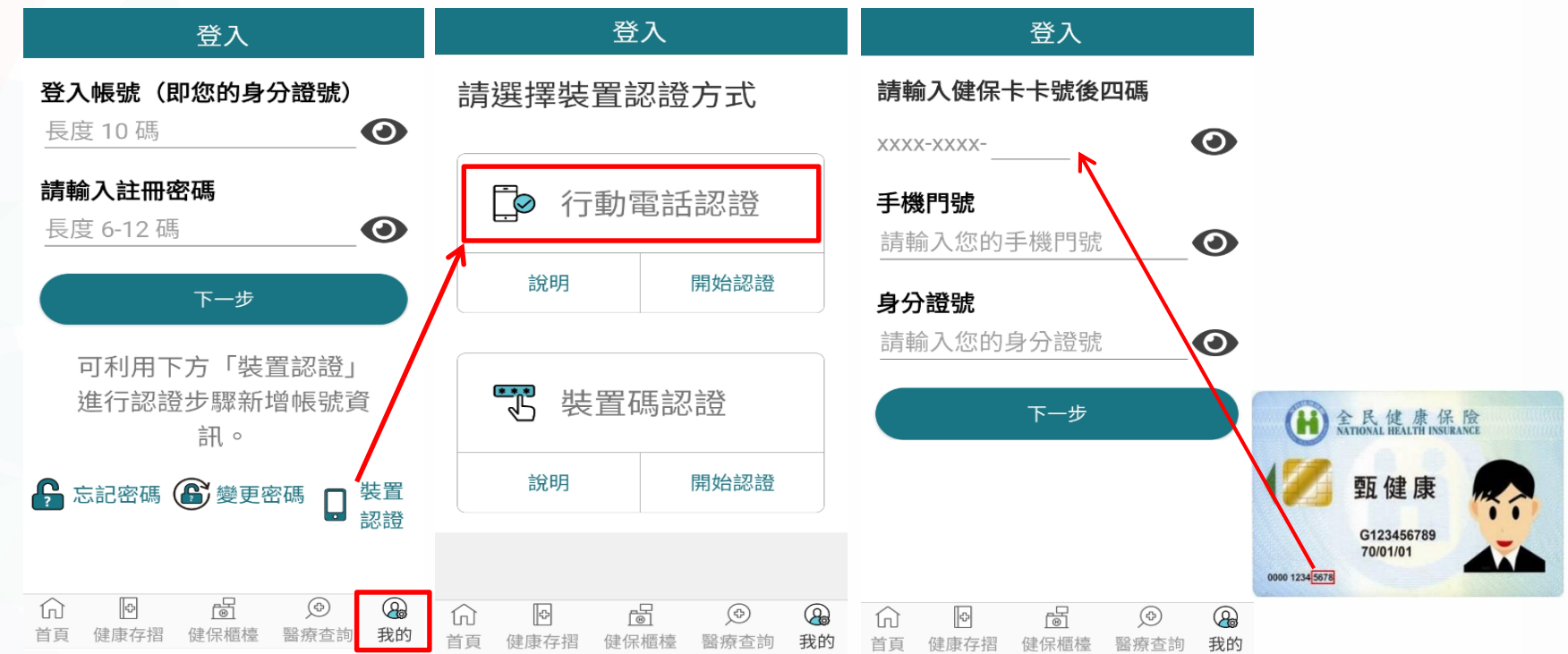

## 行動裝置認證 2/3

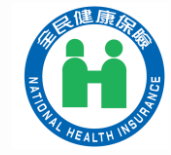

#### 作法2:「裝置碼」認證

本方式須具備「電腦、讀卡機、健保卡及個人行動裝置」, 如尚未註冊健保卡網路服務者,須再準備「戶口名簿」

#### https://cloudicweb.nhi.gov.tw/cloudic/system/Login.aspx

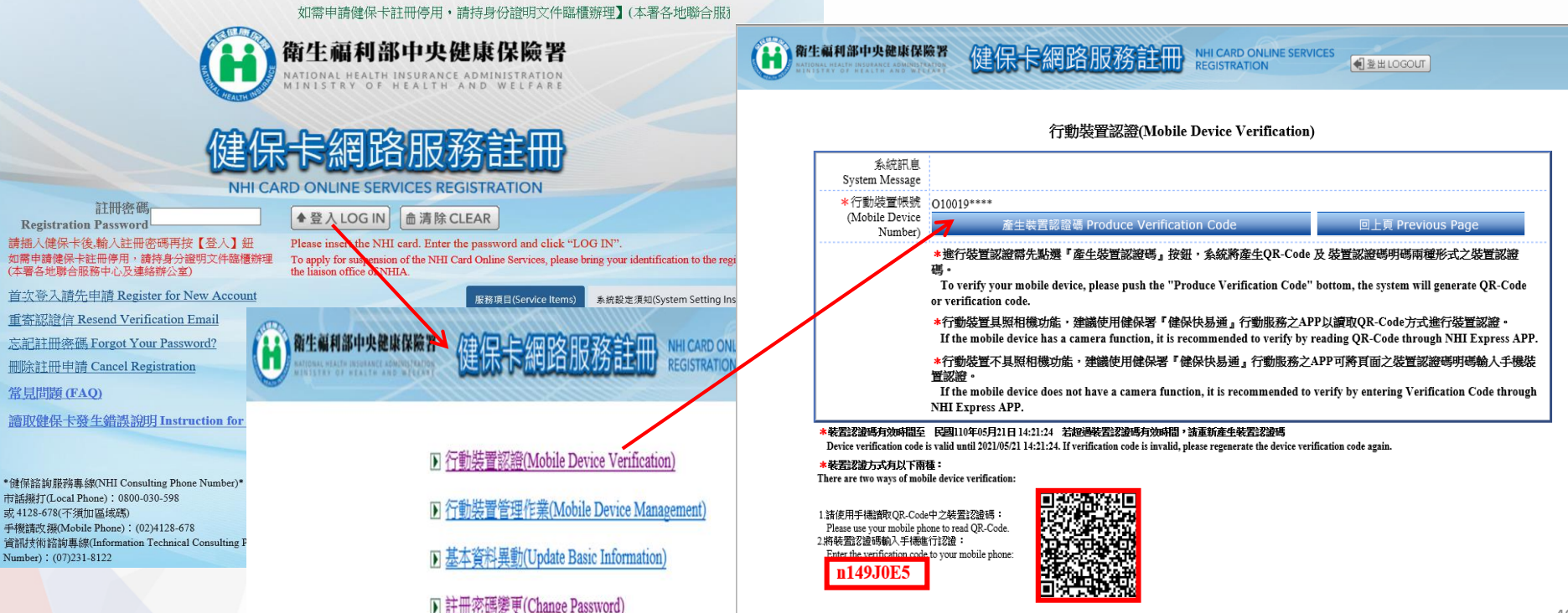

行動裝置認證 3/3

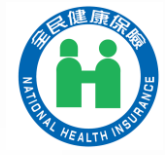

#### 「裝置碼」認證

作法 2:「裝置碼」認證

本方式須具備「電腦、讀卡機、健保卡及個人行動裝置」, 如尚未註冊健保卡網路服務者,須再準備「戶口名簿」

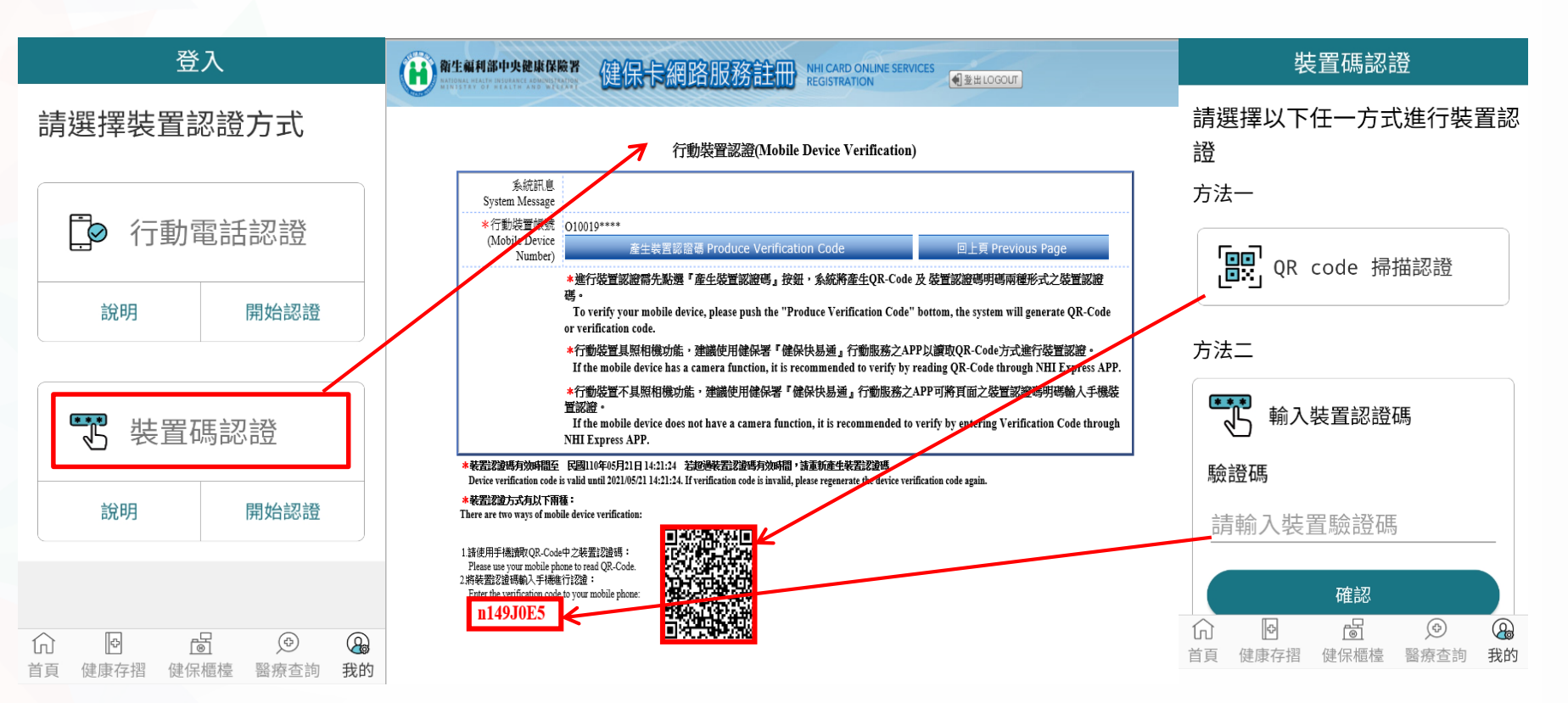

## 登入方式

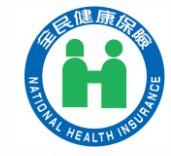

方法1:「帳號密碼」登入

#### 請輸入帳號(身份證字號)及密碼(同健保卡網路服務註冊密碼)

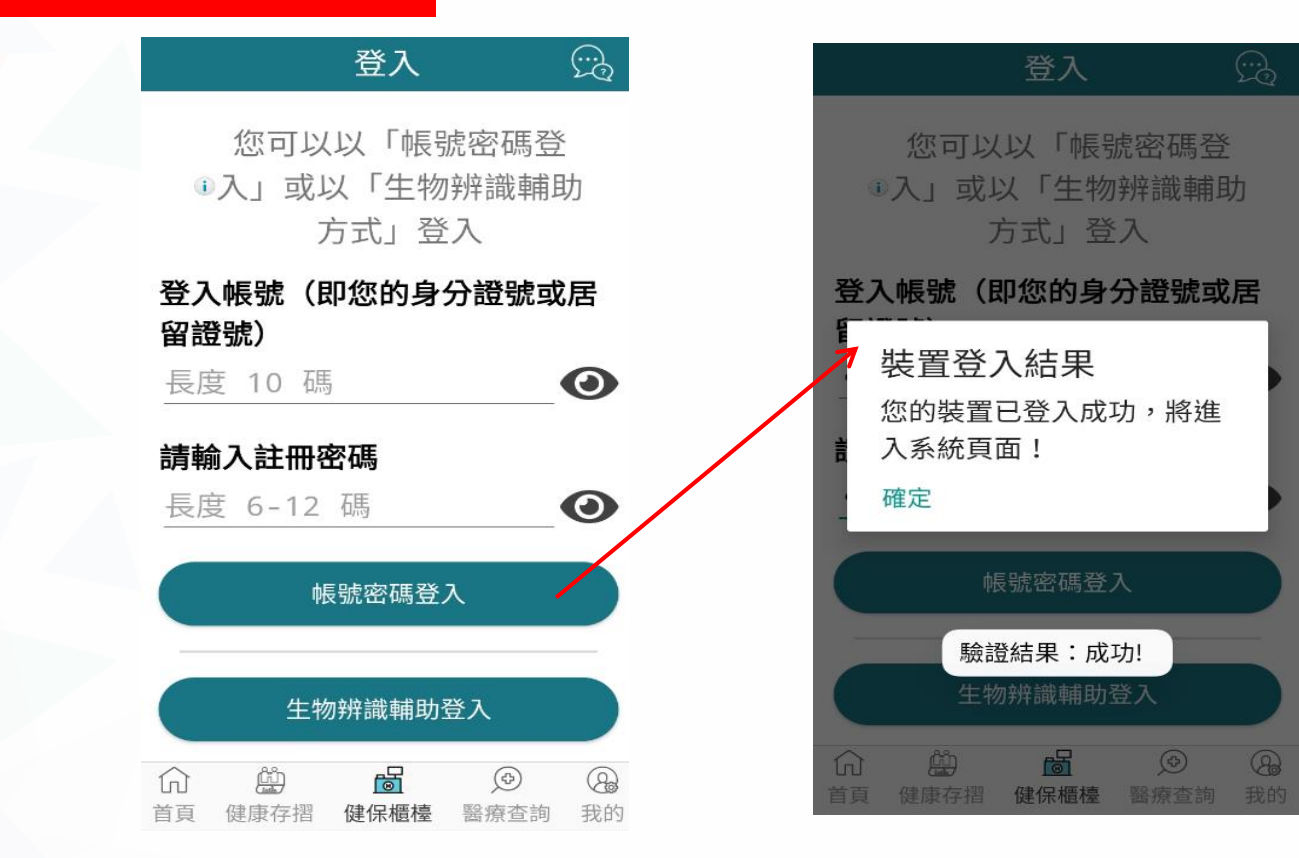

## 登入方式

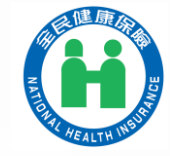

#### 方法2:「生物辨識輔助」登入

【臉部辨識】

#### 有【臉部辨識】和【指紋感應】二種方式

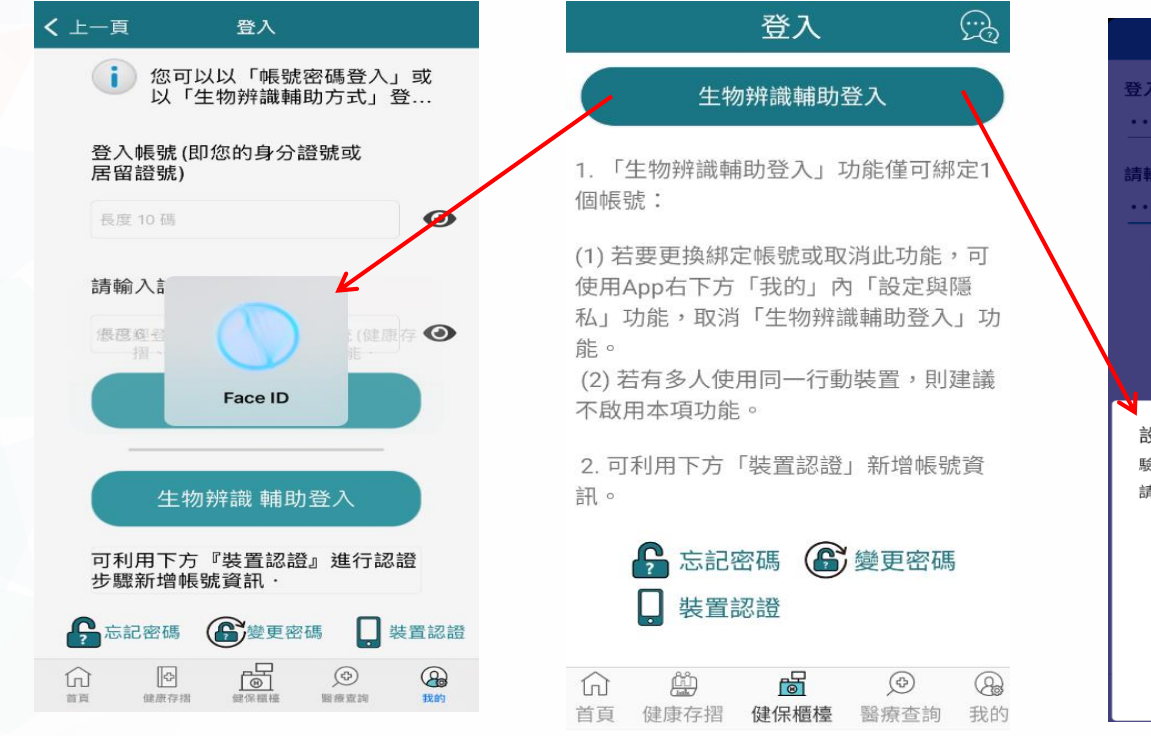

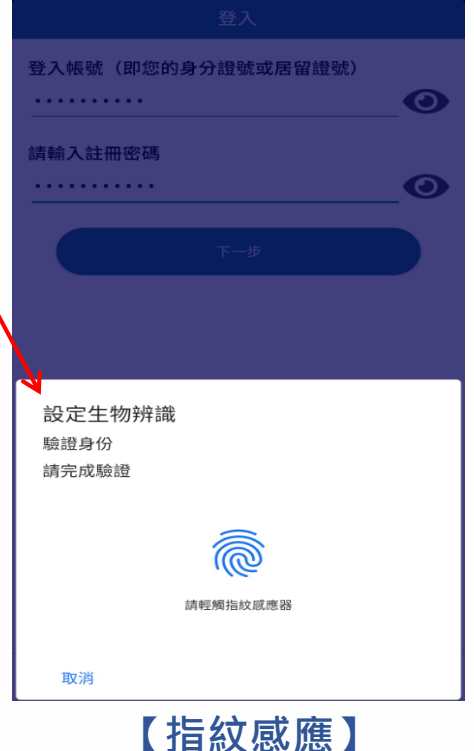

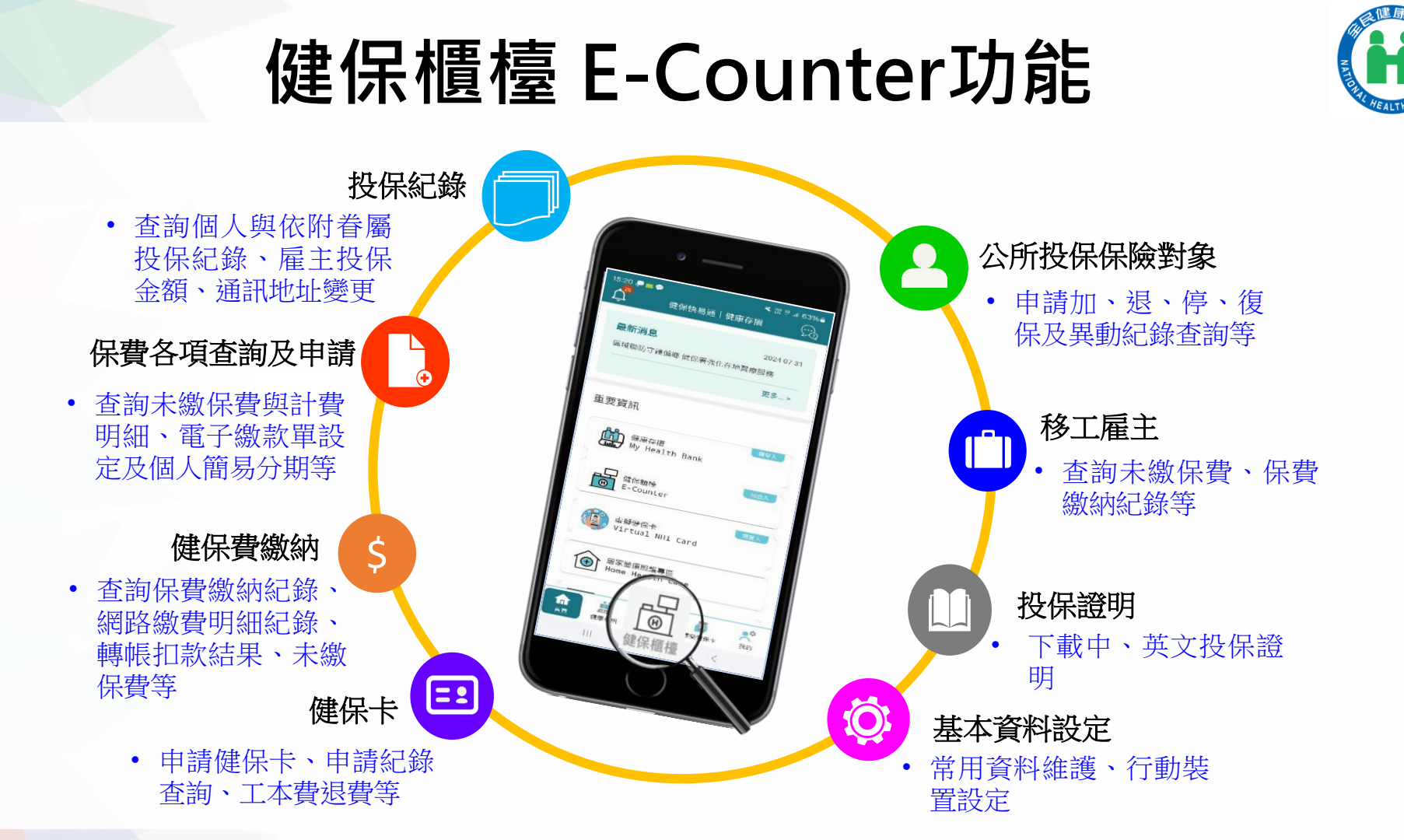

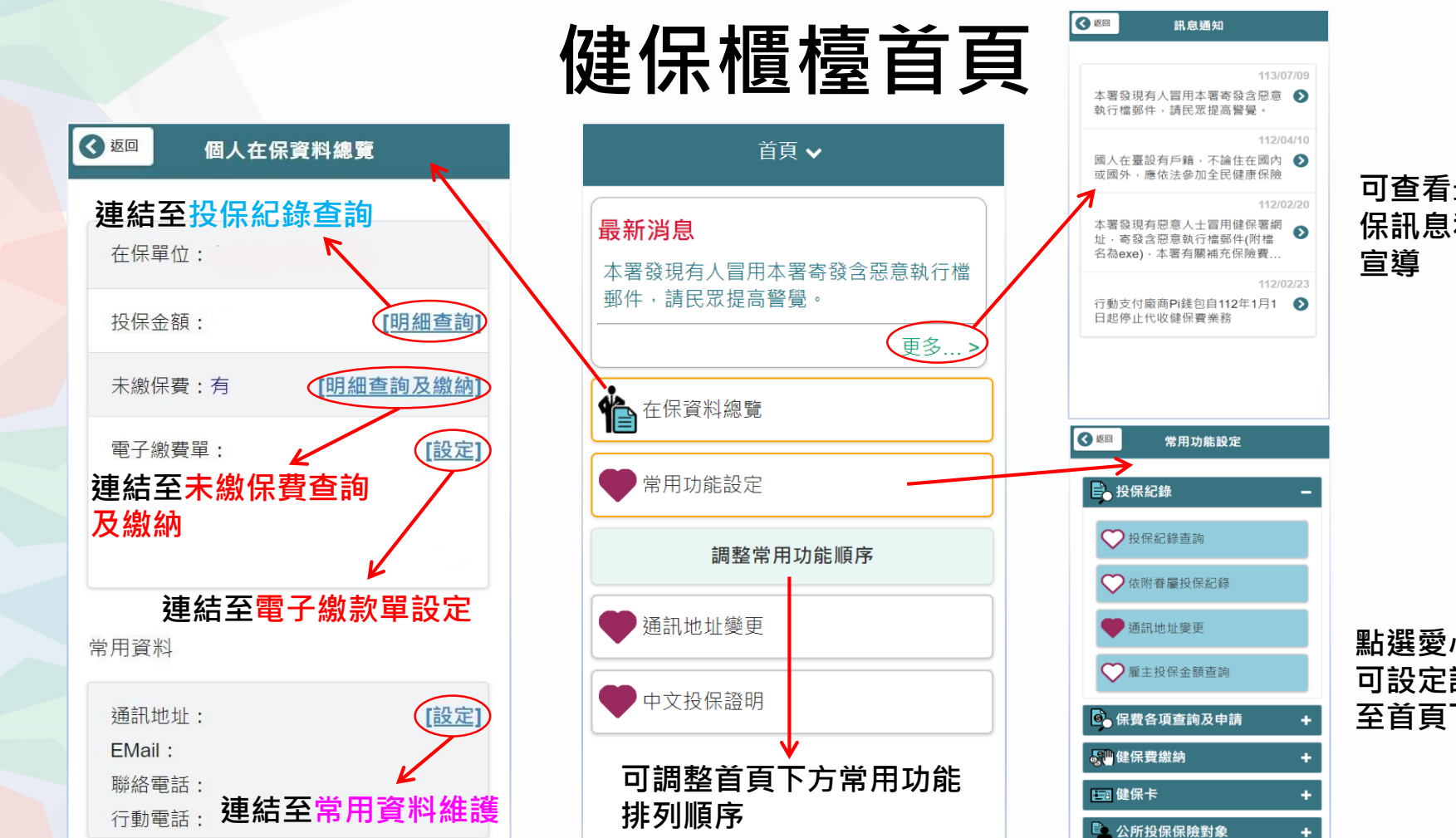

可查看最新健 保訊息和政策

點選愛心(反紅) 可設定該功能 至首頁下方

### 保費各項查詢及申請

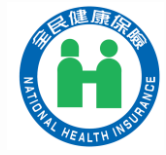

未繳保費查詢及繳納(含線上繳費、試算)

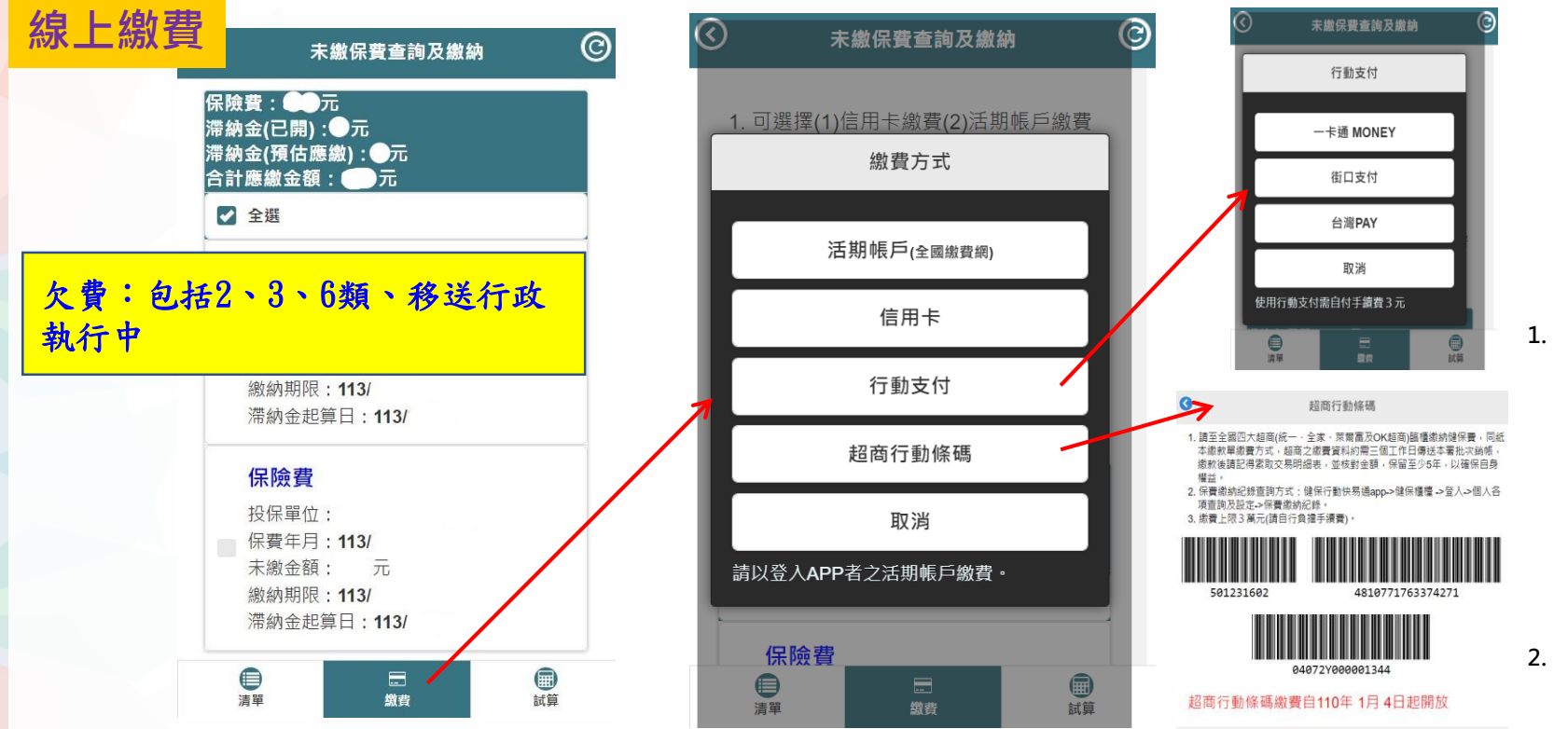

 請至全國四大超商 (統一、全家、萊爾 富及OK超商)臨櫃 繳納健保費,同紙 本繳款單繳費方式, 超商之繳費資料,同紙 本趨商之繳費資料, 需三個工作帳,繳 款後請記得索取對 金額,保留至少5年,以確保自身權益。
 繳費上限3萬元(請 自行負擔手續費)。

46

健保卡 申辦免出門 · 網路代替馬路!

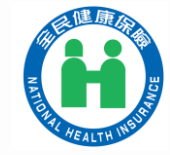

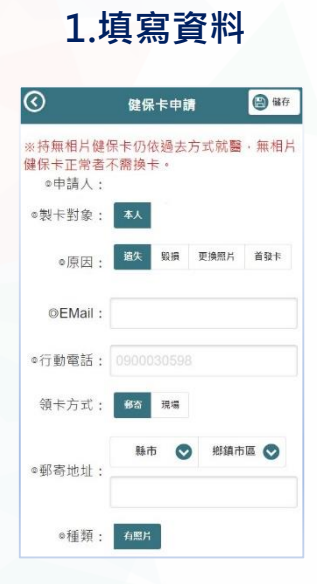

= 1

備註:同一健保戶對象 可互為申請健保卡。

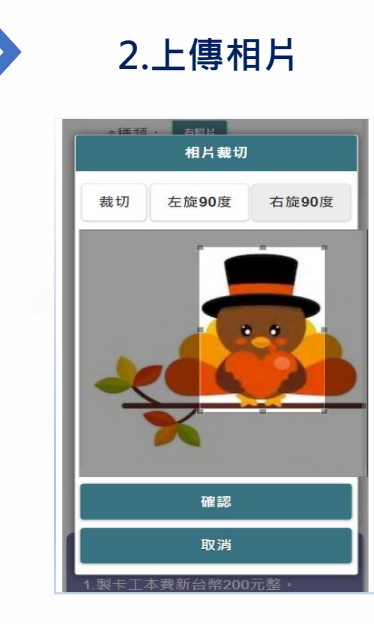

#### 備註:

健保卡申請

- 相片可裁切及遮罩可調整臉部 大小。
- 申請健保卡之照片,因不符規 格被退件可重新補傳照片。

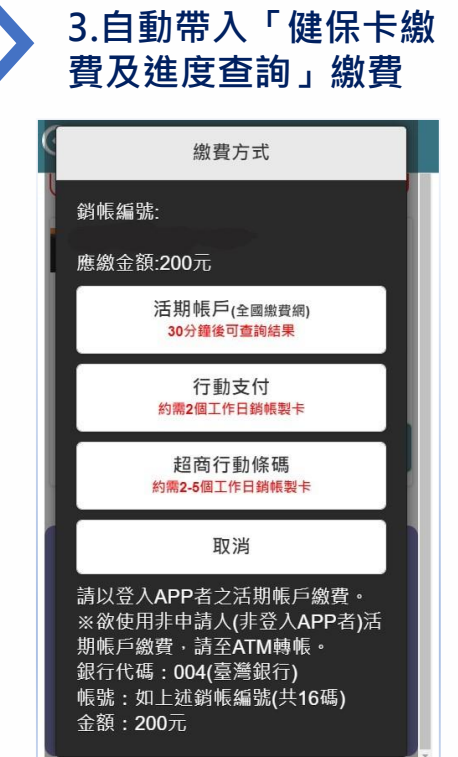

#### 4. 選擇郵寄領卡並繳費後,只 需等待2-3天即可收到健保卡

| G                                                                                                   | 健保十                                                                                                    | F繳費及進度查                                                      | 詢                                            |              |              |                      |   |
|----------------------------------------------------------------------------------------------------|----------------------------------------------------------------------------------------------------|--------------------------------------------------------------|----------------------------------------------|--------------|--------------|----------------------|---|
|                                                                                                    | 製卡對象:<br>申請日:11<br>原因:更換<br>892金門縣<br>製卡狀態:                                                                                    | XXX<br>0/06/02<br>相片<br>XXXXXXXX                             | 已繳費                                          |              |              |                      |   |
|                                                                                                    | 0                                                                                                    | 補寄繳費收打                                                       | đ.                                           |              |              |                      |   |
| <ul> <li>※注意</li> <li>1.未繳</li> <li>即重</li> <li>卡。</li> <li>2.申請</li> <li>成總</li> <li>料。</li> </ul> | <ul> <li>事項</li> <li>費視同取消時</li> <li>新申請・系針</li> <li>換補發健保</li> <li>費作業・本:</li> <li>衛生福利等</li> <li>自行後</li> <li>218</li> </ul> | 申辦,資料輸入<br>統會以完成繳費<br>卡案件,若未於<br>系統將自動删除<br>中央建產係除著<br>納款項收讓 | 錯誤可立<br>的資料製<br>14日内完<br>申請資<br>從100174億 XXX | 備申尚醫健據註請未者保及 | :手領・卡身民續卡可工分 | 眾後前持本證<br>成在就費明<br>文 |   |
| <b>\$</b> +                                                                                         | 對東                                                                                                    | 金                                                            | 額                                            | 件於           | 14日          | 內以例                  |   |
| 她 名: xxx<br>身分縱號: xxxxx<br>出生日期:102/10/                                                             | 08                                                                                                    | NT\$200                                                      |                                              | 外就           | 醫方           | 式處理                  | • |
| 金額新台幣:貳零年                                                                                           | <b>F元整</b>                                                                                                    |                                                              |                                              |              |              |                      |   |
| 事由:健保卡工本1                                                                                           | •                                                                                                    | 銷帳編號:4600                                                    | XXXXXX                                       |              |              |                      |   |
| 缝手人                                                                                                 | 主辦出約                                                                                                    | 主辦會計                                                         | 機關長官                                         |              |              |                      |   |
| 键保权检                                                                                                |                                                                                                    |                                                              |                                              |              |              |                      |   |
|                                                                                                    |                                                                                                    |                                                              |                                              |              |              |                      |   |

借註:整卡對東課於110/5/6前持本收讓聯併同身分證明文件,於醫療院所填寫「全民健康保 險時約醫療院所例外就醫名冊」以健保身分就醫。

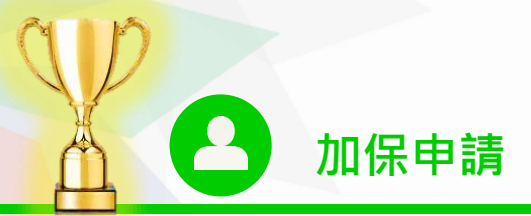

## 公所投保保險對象

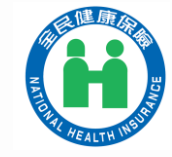

| 第六類加保申請作業                                                                                             | ⑦ 第六      | 類加保申請作業   | 儲存      | $\odot$          | 第六類加保申請作業                  | 儲存             |                      |
|----------------------------------------------------------------------------------------------------|-----------|-----------|---------|------------------|----------------------------|----------------|----------------------|
| <ul> <li>一、注意事項</li> <li>1.本項作業僅開放已成年且無職業之被保險人申請本人於<br/>后籍地公的加保,或已以第六類連保險人自分在公的加</li> </ul>           | ◎加保者身分:   | 本人 眷屬     |         | ※您所填列加<br>行開計中醫  | 吅保日期之前如有中斷投保情形,<br>断投保繳款單。 | 本署日後將另         | 已開放符合榮               |
| 者,為其著屬辦理加保。<br>2. 如果你有下列情形,仍請您依適法身分至戶籍所在地鄉<br>(鎮、市、區)公所或本署分區業務組臨櫃辦理:                                  | 投保者資格 :   | 榮民        |         | ■ 本人目前<br>可當其著   | 前無工作,也無被保險人(配偶回<br>眷屬之資格 。 | 或直系血親 <b>)</b> | 民資格、恢復               |
| <ul> <li>(1)未曾參加全民健康保險。</li> <li>(2)具種主、自營業主或專門職業及技術人員自行執業</li> <li></li> </ul>                       | ◎加保者姓名:   |           |         | ☑ 同意申請           | 青當月電子繳款單                   |                | 戶籍 <sup>、</sup> 眷屬(未 |
| 。<br>(3)符合眷屬身分(請參閱相關規定)投保。<br>А.過去以被保險人身分投保時,曾有配偶或卑親屬                                                 | ◎加保日期     | 112/08/10 | Θ       | ⊚E-Mail          |                            |                | 曾有依附紀                |
| (例:子女或(外) 孫子女) 依附加保者。<br>B. 過去曾以配偶或尊親屬(例:父母、(外) 祖父母等) 之<br>眷屬身分依附被保險人加保者。                             | ◎合於投保條件原因 | 轉換單位      | ⊘       | 如someon          | e@corp.com.tw              |                | 4、前一日                |
| <ol> <li>如果您曾出國6個月以上已辦理停保,返國後請使用「復保作業」辦理參加健保。</li> <li>加你用戶籍理發加健保。</li> </ol>                         | ◎最新設籍鄉鎮市區 | 縣市        | $\odot$ | ◎聯絡電話(I          | 聯絡電話和行動電話擇一填寫 <b>)</b>     |                | ☞) 、刖一単<br>(A+       |
| <ul> <li>4. 如志四广相遥修铸运台//弦床间,晶儿新生转出作来,<br/>再辦理加保。</li> <li>5. 繳款單每兩個月(單數月底)奇發一次,建議您利用金融機</li> </ul>    |           | 鄉鎮市區      | ⊘       | ◎ <u>□□</u> 4嗬 , |                            |                | <u> </u>             |
| 備辦理轉帳扣繳,即自必算員時间。<br>二、相關規定                                                                            | ◎猫訊批批     | 加入常用資料    |         | ◎電話:             |                            |                | 轉出者申請加               |
| <ol> <li>健保法第11條規定,第一類被保險人不得為第二類及第<br/>三類被保險人,第二類被保險人不得為第三類被保險</li> <li>第五第二類被保險人不得為第三類被保險</li> </ol> |           |           |         | 分機:              |                            |                | 保・且 <mark>須上傳</mark> |
| 八;第一親主第二親做詐際八个得為第凶規及第八規做<br>保險人。 2. 健保法第2條及第12條規定,無職業之配偶及父母、未成                                        |           | 縣市        | 0       | ◎行動電話            |                            |                | 證明文件。                |
| 年或已成年仍就學之子女,應隨同被保險人辦理加保及<br>退保。                                                                       |           | 鄉鎮市區      | $\odot$ | 如0938000         | 0123                       |                |                      |

退休後無在職家人可依附者·應以第六類被保險人(或眷屬)身分在戶籍地公所投保·即可透過「健保快易通APP」/健保櫃檯線上辦理加保。

## 公所投保保險對象

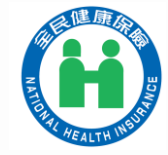

### **上**轉出申請

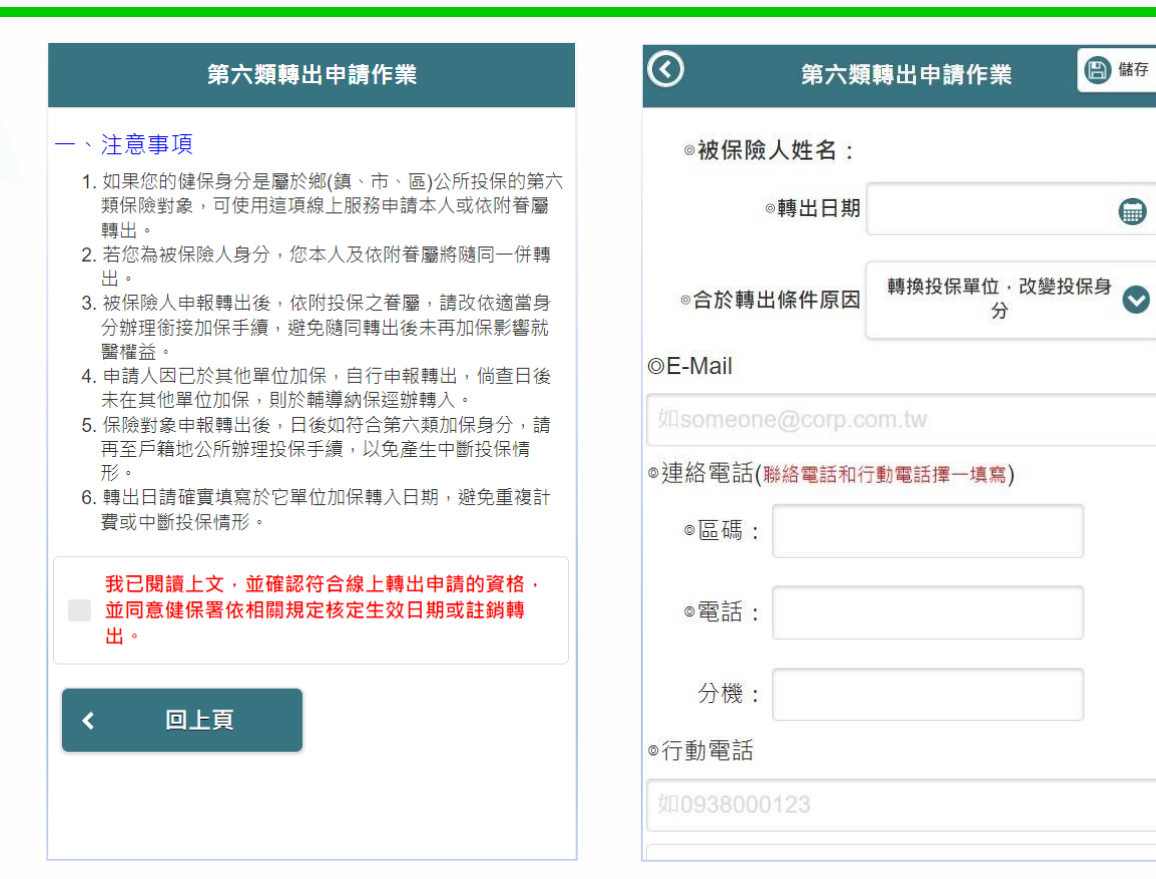

### 公所投保保險對象

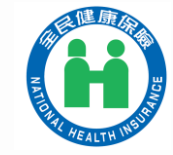

投保異動進度查詢

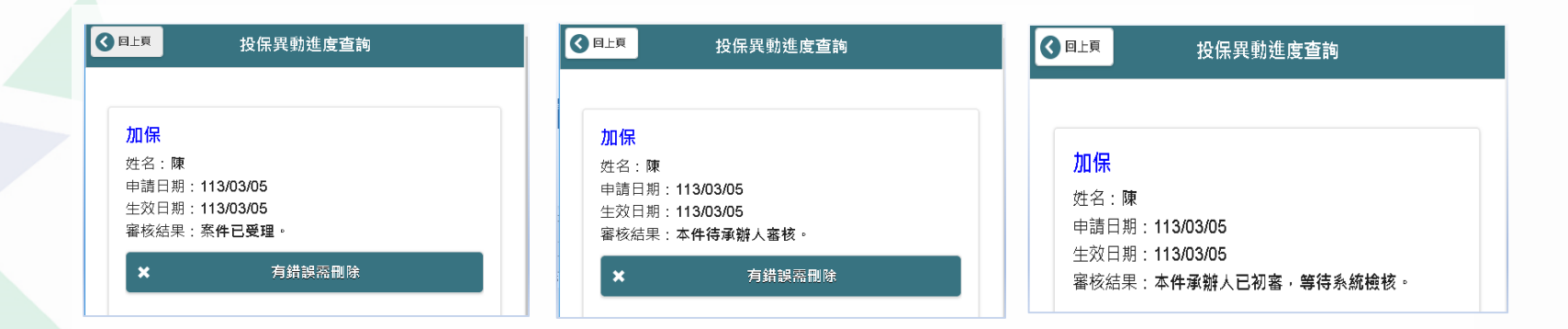

| 日上頁     日上頁     日上     日     日      日     日     日     日     日     日      日 | ♀ □⊥頁 投保異動進度查詢                                                                    | 3 □LE 投保異動進度查詢                                                                                                    |
|----------------------------------------------------------------------------------------------------|-----------------------------------------------------------------------------------|----------------------------------------------------------------------------------------------------|
| 加保<br>姓名:陳<br>申請日期:113/03/05<br>生效日期:113/03/05<br>審核結果:審核通過,成功入檔。(核定生效日<br>期:113/03/05)                                                                                                    | <b>加保</b><br>姓名:陳小美<br>申請日期:112/11/08<br>生效日期:112/11/08<br>審核結果:審核不通過,您無以榮民身份加保資格 | 加保<br>姓名:陳小美<br>申請日期:112/11/08<br>生效日期:112/11/08<br>審核結果:請補L傳證明文件,請補傳足資證明被保險人與保險對象關係之<br>證明文件<br>避擇備案<br>未選擇任何檔案<br>補爾證明文件 |

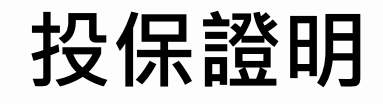

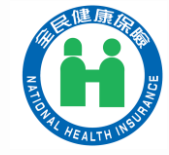

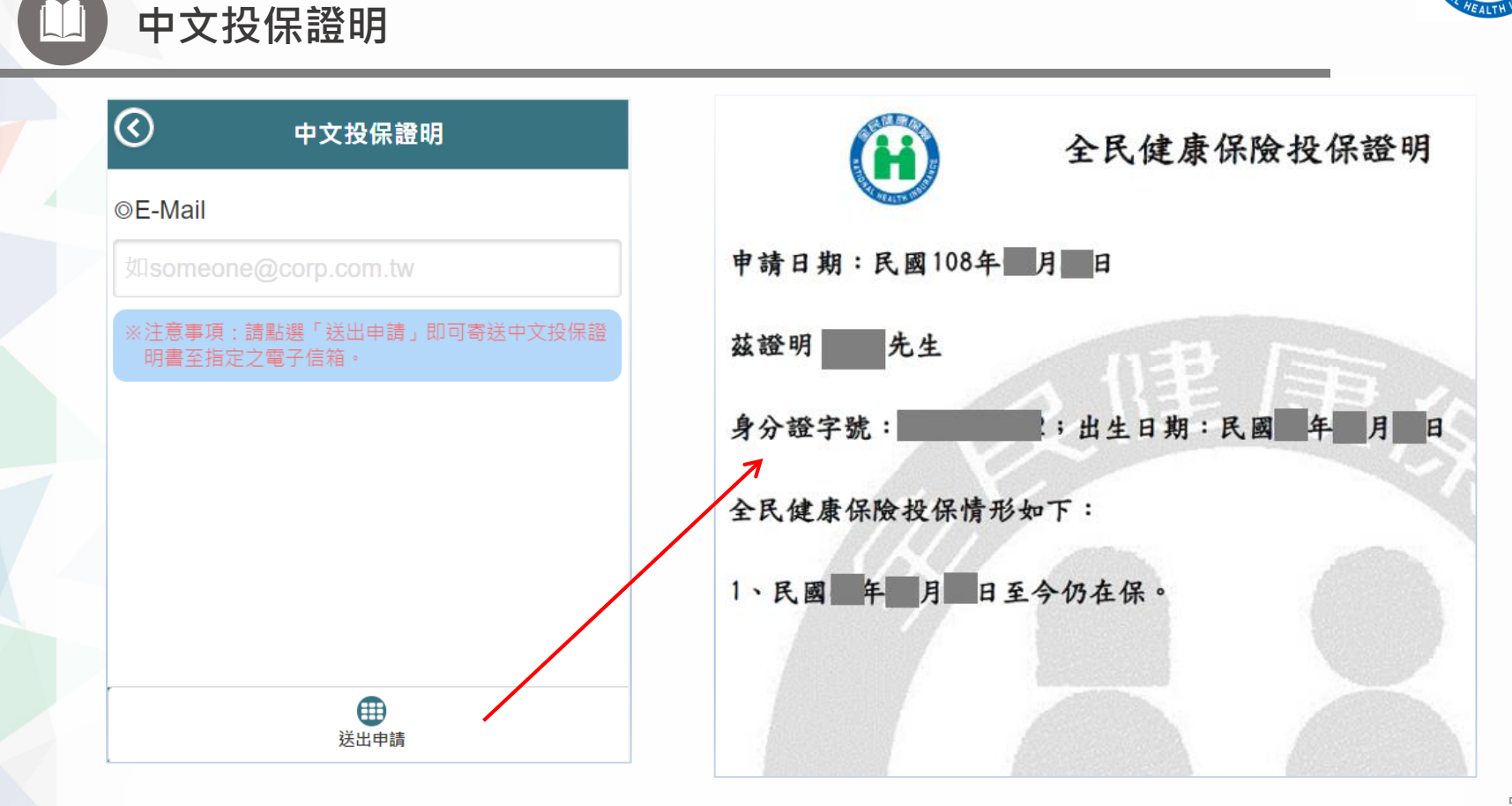

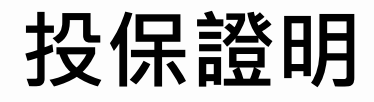

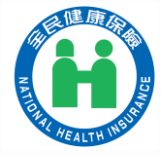

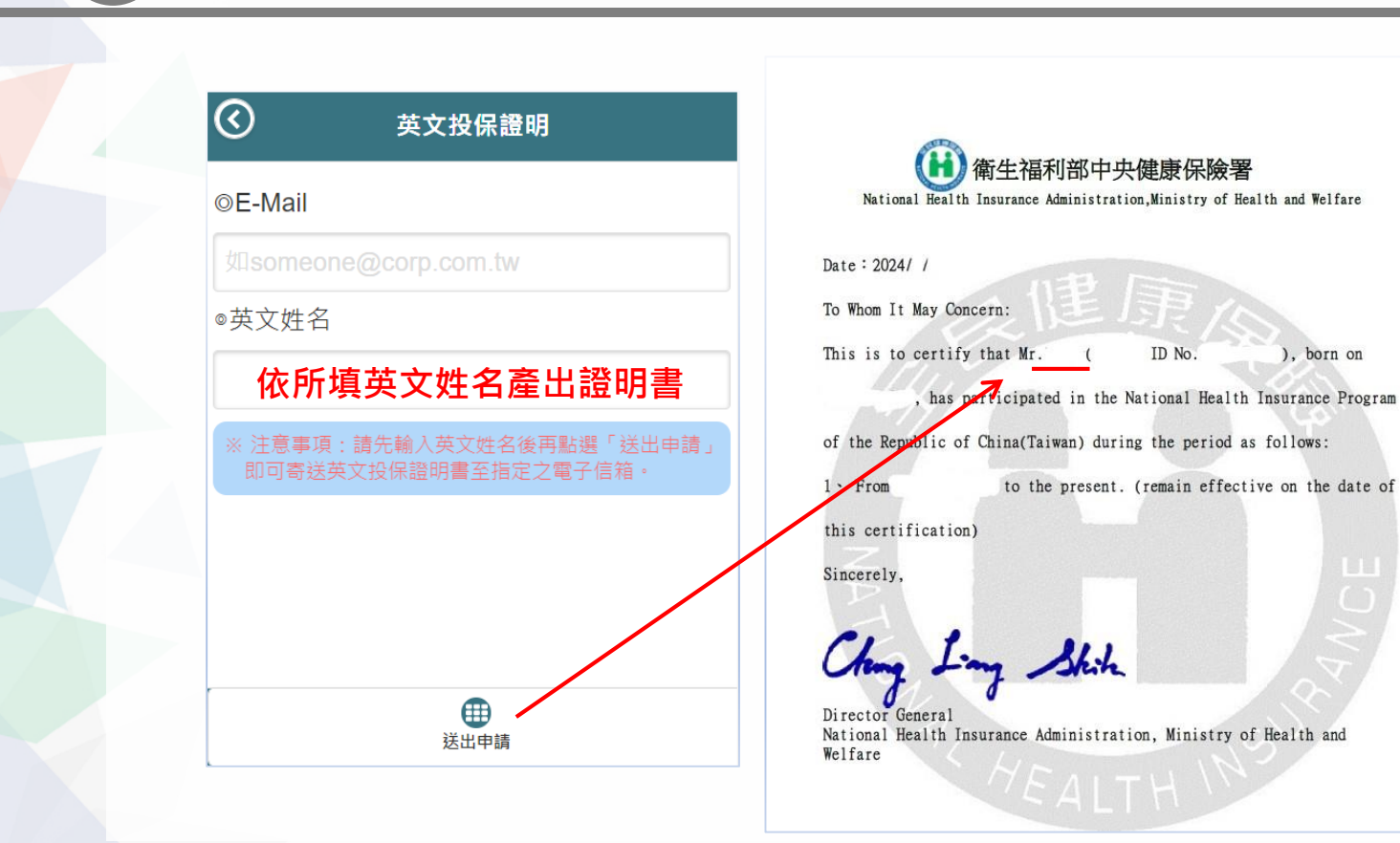

英文投保證明

### 更多資訊請至「健保署」網站,點選「健康存**摺」**

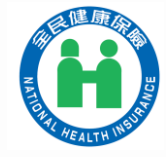

#### http://www.nhi.gov.tw

| 關於健保署    | 健保服務      | 健保資料站       | 健保法令          | 重要政策 | 網路櫃檯   | 便民服務 | 健保表單下載 | 影音文宣 | 最新消息 |
|----------|-----------|-------------|---------------|------|--------|------|--------|------|------|
| ▲ 首頁 / 個 | 建保服務 / 健保 | 與就醫紀錄查詢 / ( | 建康存摺My Health | Bank |        |      |        |      |      |
|          |           |             | 健康存           | 摺My  | Health | Bank |        |      |      |
|          |           |             |               |      |        |      |        |      | 0    |
|          |           |             |               |      |        |      |        |      |      |
|          |           | •           | 4~5<br>• • •  |      |        | •    | Ę      | •    |      |
|          | 前往健康      | 存摺          | 認識健康有         | 褶    | 手桥     | 悠認證  | 網路     | 插卡   |      |
|          |           |             | SDK           |      |        |      |        |      |      |
|          | 臨櫃辦       | 理           | SDK健康服務       | §連結  |        |      |        |      | へ回頁首 |

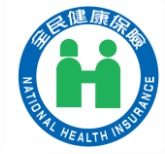

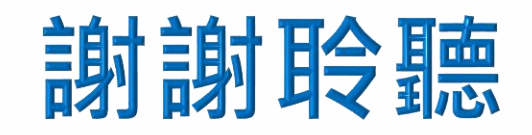

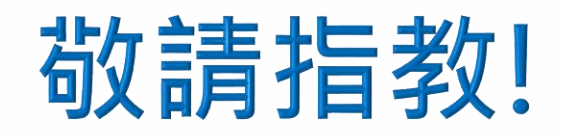

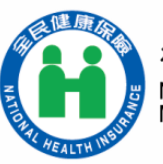

衛生福利部中央健康保險署 National Health Insurance Administration, Ministry of Health and Welfare

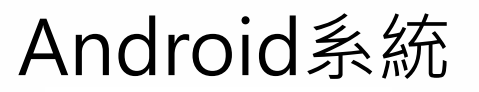

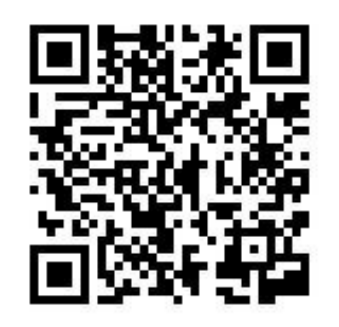

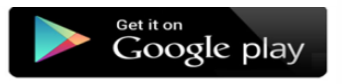

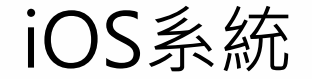

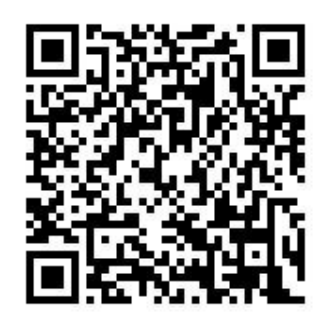

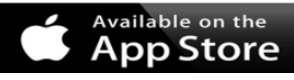